### SAFETY & JADE SECURITY

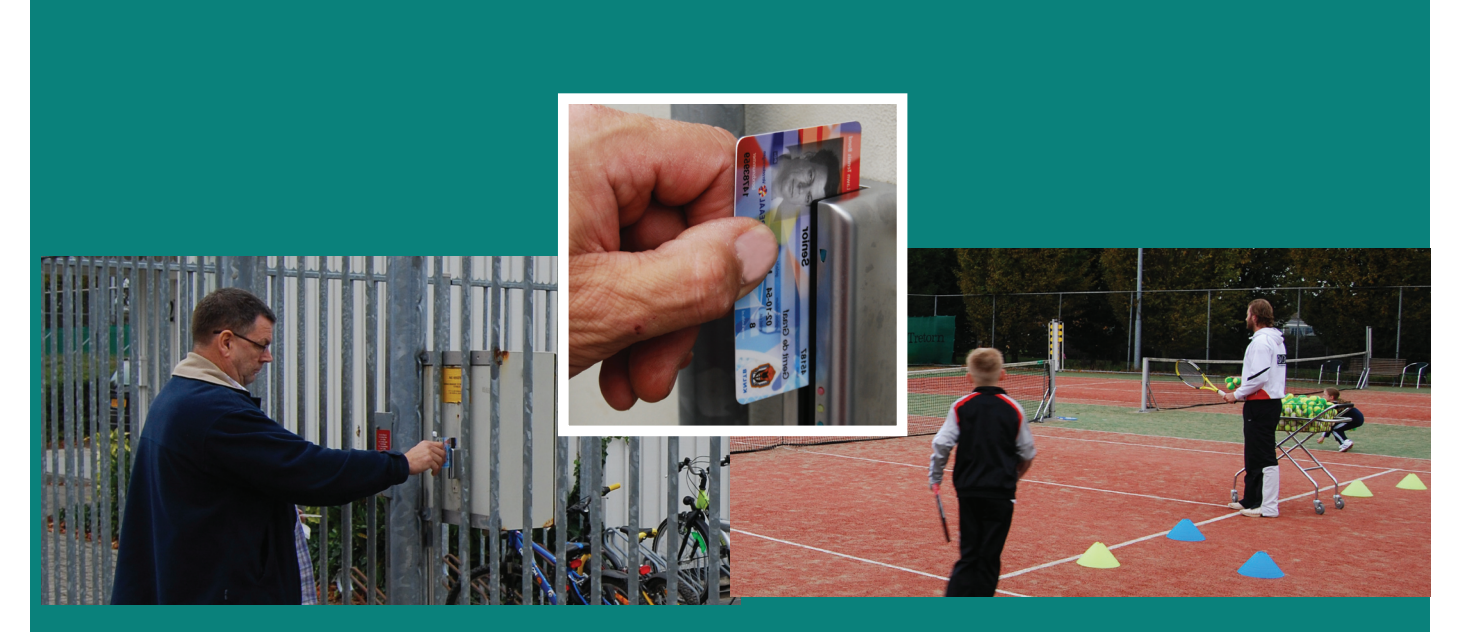

Uw ledenpas opent deuren en beschermt tegen inbraak

# HANDLEIDING

# **Tennis Verenigingen**

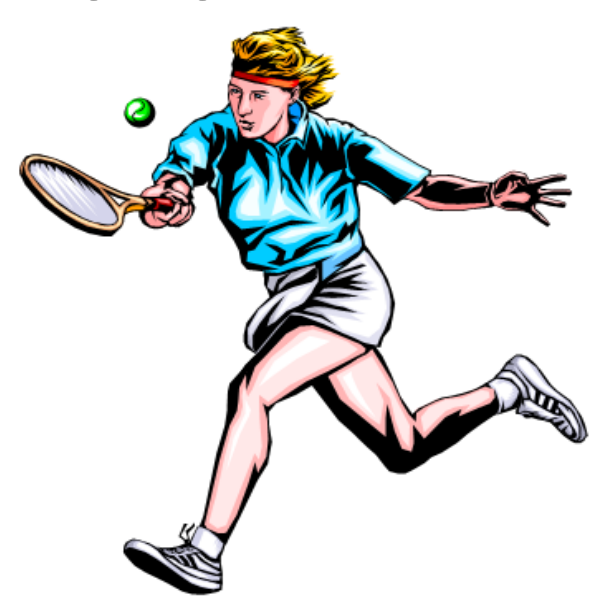

JADE safety&security B.V. Vlierlaan 5 NL-3735 KT BOSCH EN DUIN NEDERLAND T: 030-2250500 F: 030-2250514 E: info@jade-bv.nl I : www.jade-bv<u>.nl</u> KvK: 16039021 Rabobank: 1217.11.757 BTW: NL0046.77.286.B.01 Leveringsvoorwaarden: zie website

### **1. INHOUDSOPGAVE**

| Ho | ofdstuk                                                        | Pagina |
|----|----------------------------------------------------------------|--------|
| 1. | Inhoudsopgave                                                  | 1      |
| 2. | Indeling magneetpassen KNLTB                                   | 2      |
| 3. | Aansluitschema's controller                                    |        |
|    | a. 1 <sup>e</sup> deur, elektrische sluitplaat                 | 3      |
|    | b. 2 <sup>e</sup> deur, elektrische sluitplaat                 | 4      |
|    | c. 1 <sup>e</sup> deur, elektromagneet                         | 5      |
|    | d. 2 <sup>e</sup> deur, elektromagneet                         | 6      |
|    | e. Controller op PC/laptop + controllers onderling             | 7      |
|    | f. Controller op LAN/internet (TCP/IP) + controllers onderling | 8      |
| 4. | Aansluiten kaartlezer op controller                            | 9      |
| 5. | Installatiehandleiding MicroGarde hardware                     | 10     |
| 6. | Installatiehandleiding MicroGarde software                     | 14     |
| 7. | Handleiding importeren ledenbestand in MicroGarde              | 31     |
| 8. | Setting-up controller with new IP address                      | 36     |
| 9. | Referentielijst JADE toegangscontrole bij tennisverenigingen   | 41     |

Voor apparatuur, zie apart document met specificatiebladen

T: 030-2250 500 F: 030-2250 514 E: info@jade-bv.nl I : www.jade-bv.nl

Pagina 1 van 43

# SAFETY & JADE

#### 2. Indeling magneetpassen KNLTB

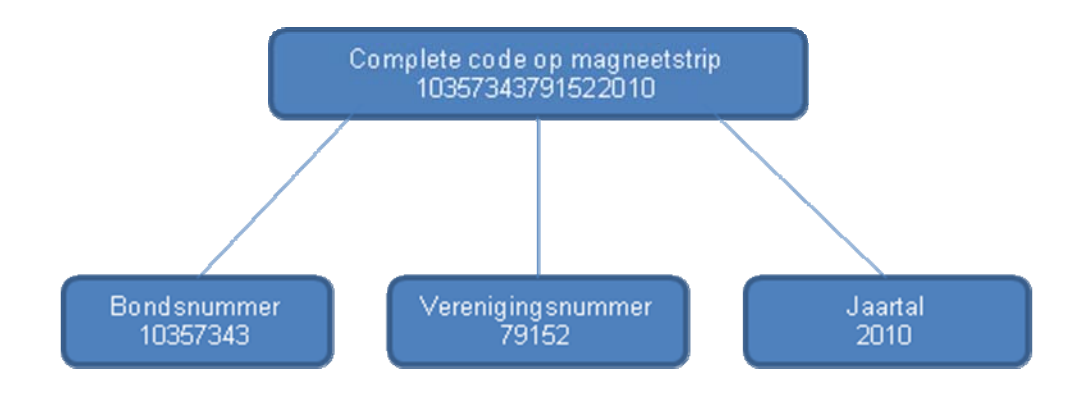

De MicroGarde controller kan ingesteld worden op welke positie(s) op de magneetstrip gelezen moeten worden.

#### a. Eenvoudige oplossing

Er kan bijvoorbeeld toegang verleend worden op basis van het verenigingsnummer tezamen met het jaartal.

Hiermee hebben alle leden toegang gedurende het jaar dat de KNLTB-pas geldig is. Een bepaald lid kan dus de toegang niet ontzegd worden.

Er hoeft geen software gebruikt te worden. De controller wordt door JADE SAFET&SECURITY vóór levering geprogrammeerd op de juiste instellingen.

#### b. Uitgebreide oplossing

Er kan ook toegang verleend worden op basis van het bondsnummer.

Individuele kan de toegang (tijdelijk) ontzegd worden. Het is ook mogelijk verschillende groepen samen te stellen, die hun eigen toegangsmogelijkheden (deuren/poorten en/of tijden) krijgen.

Hiervoor is MicroGarde software noodzakelijk om alle leden in te voeren en te beheren. De MicroGarde software draait op een PC of laptop die (tijdelijk) met de controller wordt verbonden.

Dat kan ter plekke met een zogenaamde RS232 verbinding, of via een Local Area Netwerk (LAN) of Internet verbinding.

De instellingen die in de software zijn vastgelegd, wordt ge-upload naar de controller. De controller neemt, ook al is de PC/laptop met MicroGarde software losgekoppeld van de controller, de beslissing om al dan niet toegang te verlenen.

| Vierlaan 5F: 030-2250 514Rabobank: 1217.11.7573735 KT BOSCH EN DUINE: info@jade-bv.nlBTW: NL0046.77.286.B.01NEDERLANDI : www.jade-bv.nlLeveringsvoorwaarden: zie website | JADE safetv&security B.V. | T: 030-2250 500    | KvK <sup>-</sup> 16039021         |
|----------------------------------------------------------------------------------------------------|---------------------------|--------------------|-----------------------------------|
| 3735 KT BOSCH EN DUIN     E: info@jade-bv.nl     BTW: NL0046.77.286.B.01       NEDERLAND     I : www.jade-bv.nl     Leveringsvoorwaarden: zie website                    | Vlierlaan 5               | F: 030-2250 514    | Pababank: 1217 11 757             |
| 3735 KT BOSCH EN DUIN       E: info@jade-bv.nl       BTW: NL0046.77.286.B.01         NEDERLAND       I : www.jade-bv.nl       Leveringsvoorwaarden: zie website          |                           | F. 030-2230 314    |                                   |
| NEDERLAND I : www.jade-bv.nl Leveringsvoorwaarden: zie website                                                                                                    | 3735 KT BOSCH EN DUIN     | E: info@jade-bv.nl | BTW: NL0046.77.286.B.01           |
|                                                                                                    | NEDERLAND                 | l : www.jade-bv.nl | Leveringsvoorwaarden: zie website |

Pagina 2 van 43

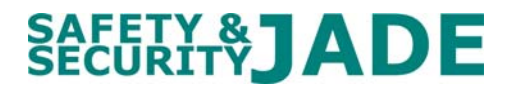

### 3 a. Aansluitschema's controller: 1<sup>e</sup> deur, elektrische sluitplaat

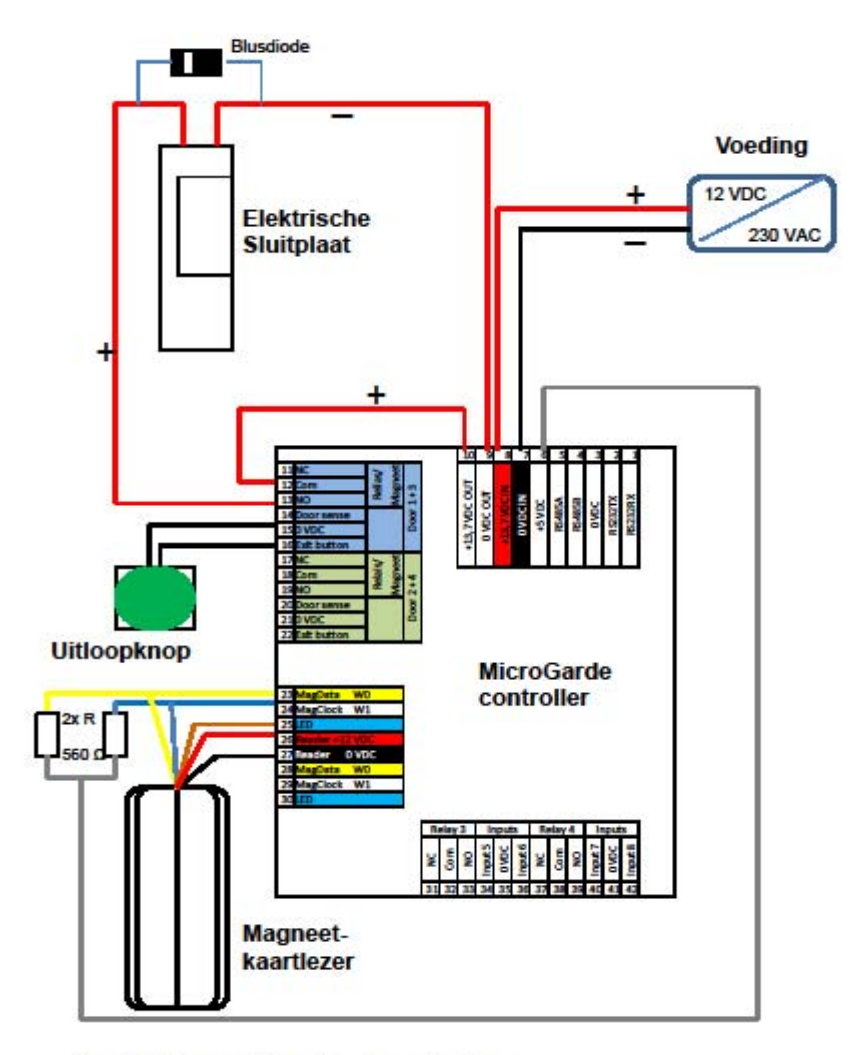

Aansluiting op MicroGarde controller:

- · Eén voeding voor controller en sluitplaat
- Kaartlezer 1 voor deur 1
- Uitloopknop 1 voor deur 1
- Twee weerstanden 560 Ω (meegeleverd)
- Sluitplaat 1 voor deur 1
- Eén blusdiode (meegeleverd)

| JADE safety&security B.V. | T: 030-2250 500    | KvK: 16039021                     |
|---------------------------|--------------------|-----------------------------------|
| Vlierlaan 5               | F: 030-2250 514    | Rabobank: 1217.11.757             |
| 3735 KT BOSCH EN DUIN     | E: info@jade-bv.nl | BTW: NL0046.77.286.B.01           |
| NEDERLAND                 | I : www.jade-bv.nl | Leveringsvoorwaarden: zie website |

Pagina 3 van 43

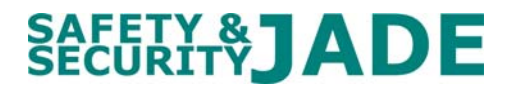

### 3 b. Aansluitschema's controller: 2<sup>e</sup> deur, elektrische sluitplaat

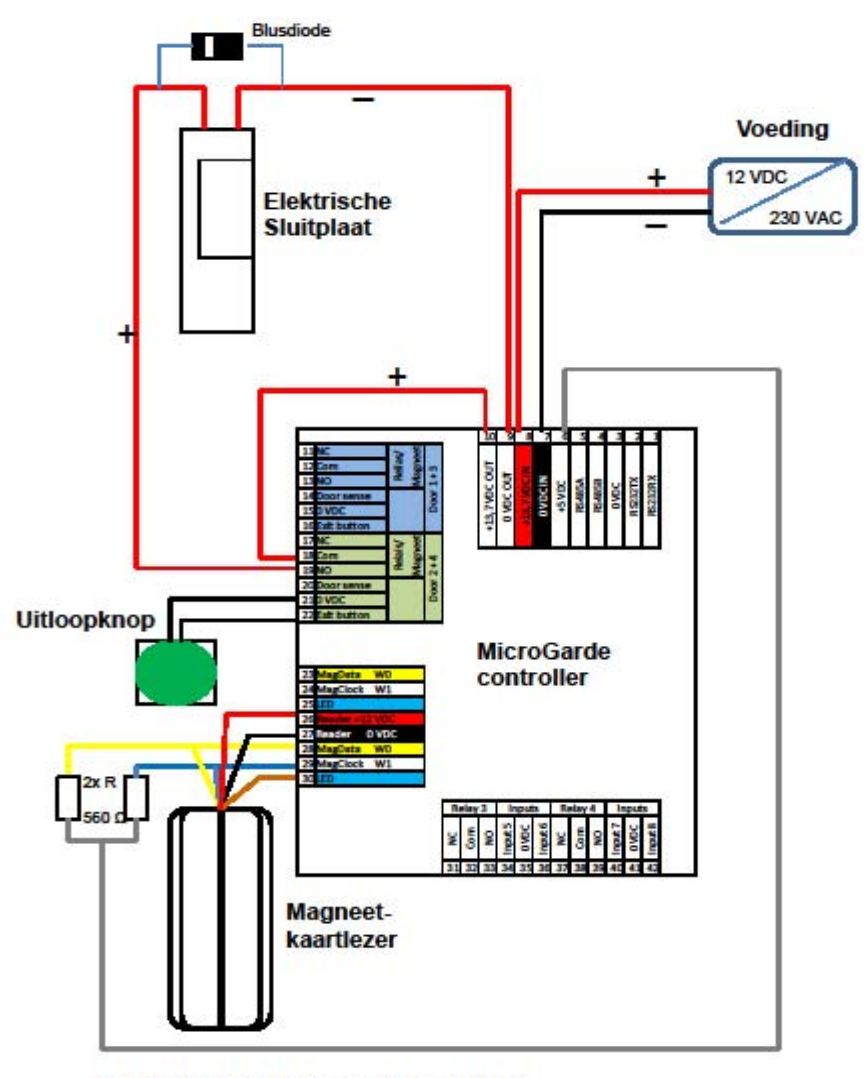

Aansluiting op MicroGarde controller:

- · Eén voeding voor controller en sluitplaat
- Kaartlezer 2 voor deur 2
- Uitloopknop 2 voor deur 2
- Twee weerstanden 560 Ω (meegeleverd)
- Sluitplaat 2 voor deur 2
- Eén blusdiode (meegeleverd)

| JADE safety&security B.V. | T: 030-2250 500    | KvK: 16039021                     |
|---------------------------|--------------------|-----------------------------------|
| Vlierlaan 5               | F: 030-2250 514    | Rabobank: 1217.11.757             |
| 3735 KT BOSCH EN DUIN     | E: info@jade-bv.nl | BTW: NL0046.77.286.B.01           |
| NEDERLAND                 | I : www.jade-bv.nl | Leveringsvoorwaarden: zie website |
|                           |                    |                                   |

Pagina 4 van 43

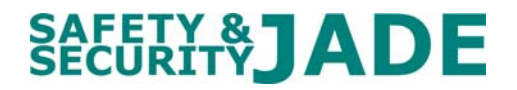

### 3 c. Aansluitschema's controller: 1<sup>e</sup> deur, elektromagneet

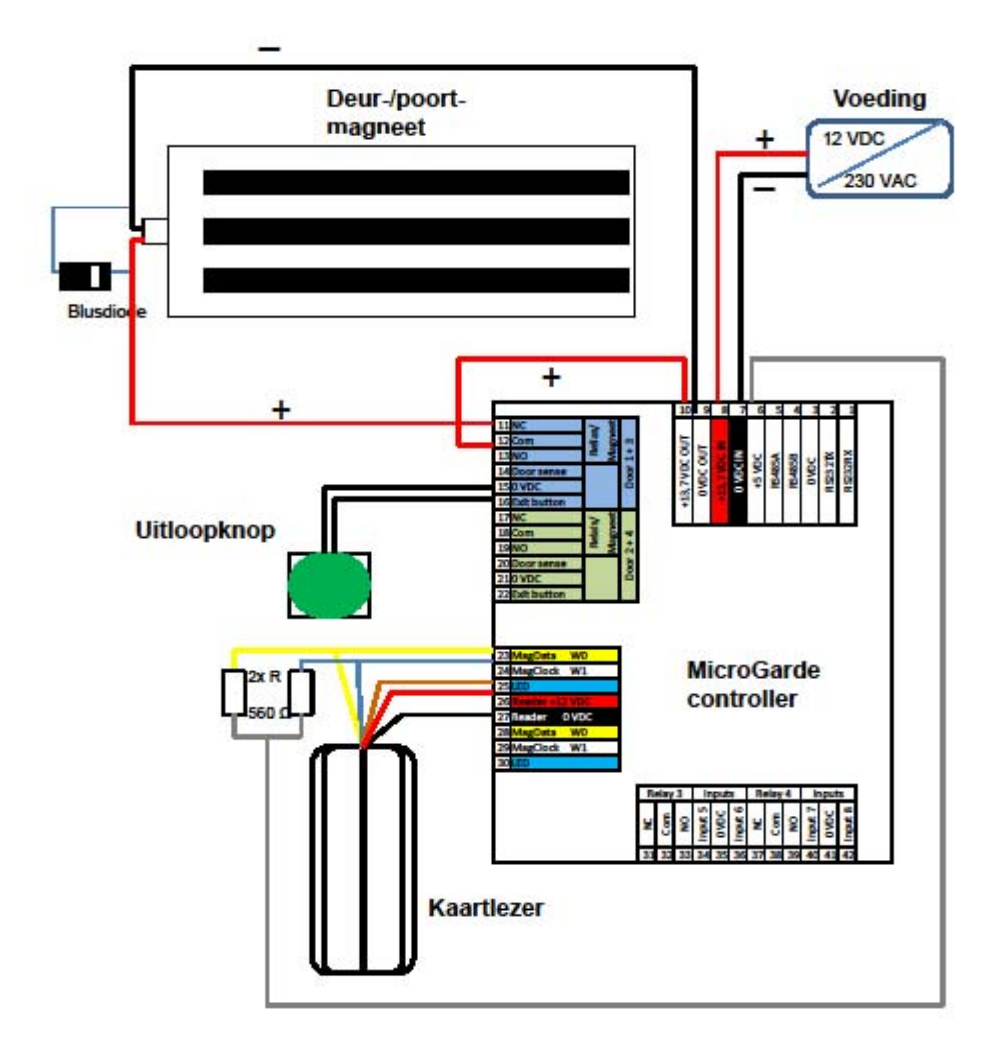

Aansluiting op MicroGarde controller:

- · Eén voeding voor controller en deur-/poortmagneet
- Kaartlezer 1 voor deur/poort 1
- Uitloopknop 1 voor deur/poort 1
- Twee weerstanden 560 Ω (meegeleverd)
- Deur-/poortmagneet 1 voor deur/poort 1
- · Eén blusdiode (meegeleverd)

| JADE safety&security B.V. | T: 030-2250 500    | KvK: 16039021                     |
|---------------------------|--------------------|-----------------------------------|
| Vlierlaan 5               | F: 030-2250 514    | Rabobank: 1217.11.757             |
| 3735 KT BOSCH EN DUIN     | E: info@jade-bv.nl | BTW: NL0046.77.286.B.01           |
| NEDERLAND                 | I : www.jade-bv.nl | Leveringsvoorwaarden: zie website |
|                           |                    |                                   |

Pagina 5 van 43

#### 3 d. Aansluitschema's controller: 2<sup>e</sup> deur, elektromagneet

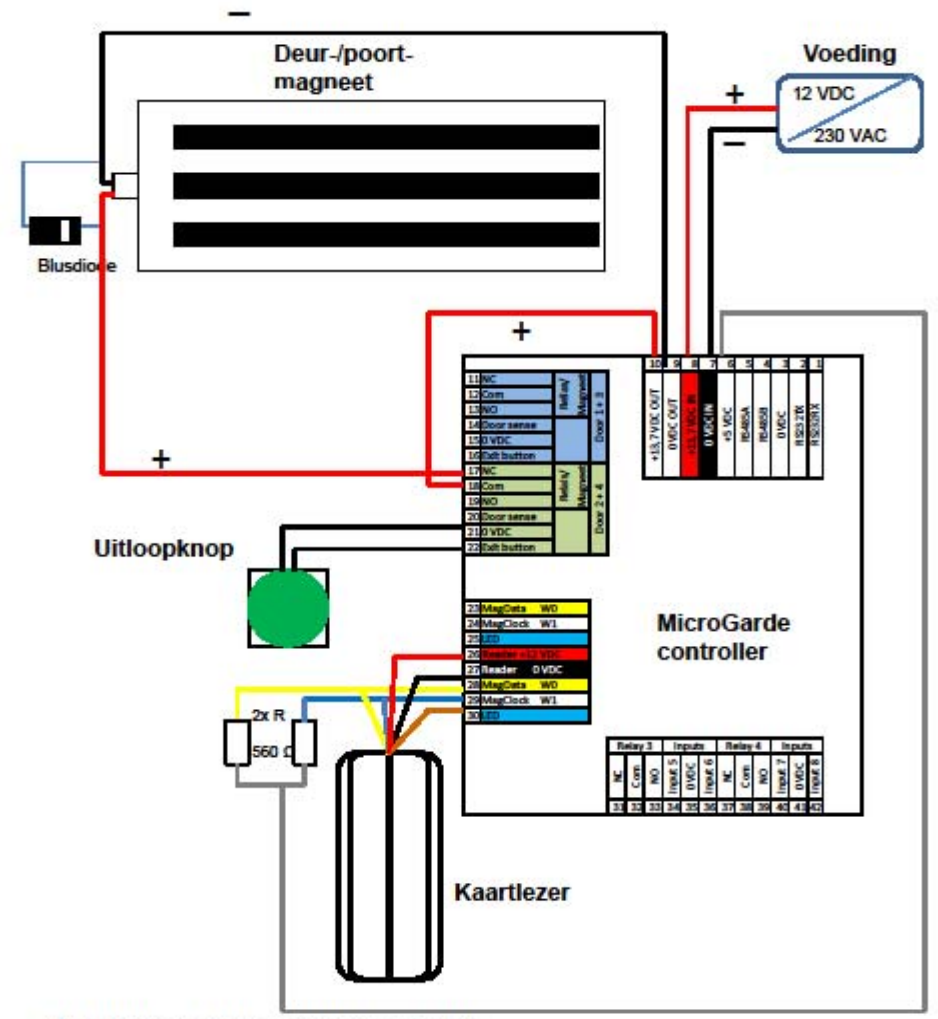

Aansluiting op MicroGarde controller:

- · Eén voeding voor controller en deur-/poortmagneet
- Kaartlezer 2 voor deur/poort 2
- Uitloopknop 2 voor deur/poort 2
- Twee weerstanden 560 Ω (meegeleverd)
- Deur-/poortmagneet 2 voor deur/poort 2
- Eén blusdiode (meegeleverd)

| JADE safety&security B.V. | T: 030-2250 500    | KvK: 16039021                     |
|---------------------------|--------------------|-----------------------------------|
| Vlierlaan 5               | F: 030-2250 514    | Rabobank: 1217.11.757             |
| 3735 KT BOSCH EN DUIN     | E: info@jade-bv.nl | BTW: NL0046.77.286.B.01           |
| NEDERLAND                 | I : www.jade-bv.nl | Leveringsvoorwaarden: zie website |
|                           |                    |                                   |

Pagina 6 van 43

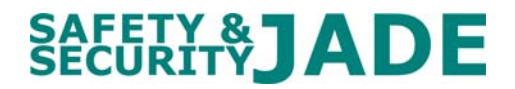

#### 3 e. Controller op PC/laptop + controllers onderling

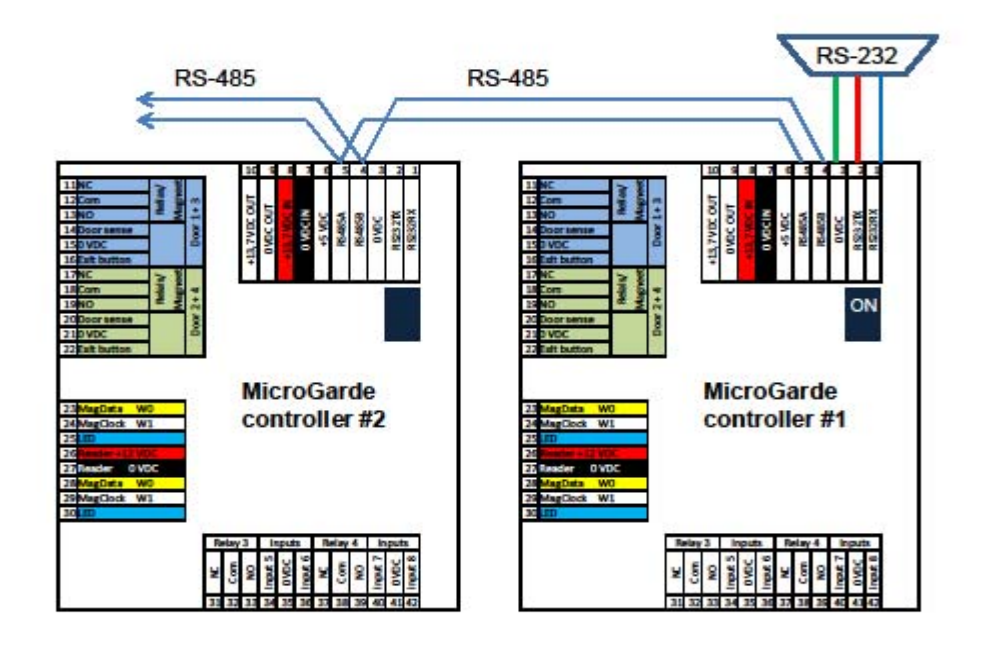

Aansluiting op MicroGarde controller:

- RS-232 van controller naar PC/laptop, max. 15meter
- RS-485 tussen controllers, max. 200 controllers, max. 1200 meter
- Bij RS-485: schakelaartjes (2) <u>alleen</u> eerste controller op ON (naar boven)

N.B. Standaard RS-232 kabel is leverbaar Kabel RS-485 is in lengten leverbaar

| JADE safety&security B.V. | T: 030-2250 500    | KvK: 16039021                     |
|---------------------------|--------------------|-----------------------------------|
| Vlierlaan 5               | F: 030-2250 514    | Rabobank: 1217.11.757             |
| 3735 KT BOSCH EN DUIN     | E: info@jade-bv.nl | BTW: NL0046.77.286.B.01           |
| NEDERLAND                 | l : www.jade-bv.nl | Leveringsvoorwaarden: zie website |

Pagina 7 van 43

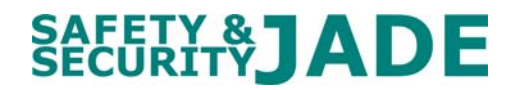

#### 3 f. Controller op LAN-internet (TCP/IP) + controllers onderling

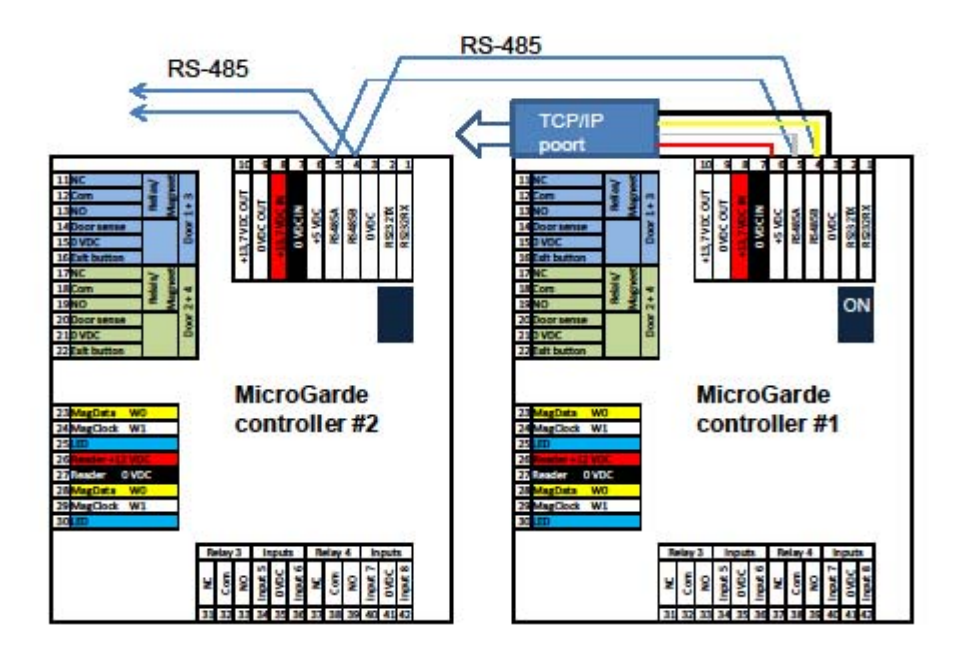

Aansluiting op MicroGarde controller:

- TCP/IP van controller naar LAN/Internet, max. 15meter
- RS-485 tussen controllers, max. 200 controllers, max. 1200 meter
- · Bij RS-485: schakelaartjes (2) alleen eerste controller op ON (naar boven)

N.B. Kabel RS-485 is in lengten leverbaar

| JADE safety&security B.V. | T: 030-2250 500               | KvK: 16039021                     |
|---------------------------|-------------------------------|-----------------------------------|
| Vlierlaan 5               | F: 030-2250 514               | Rabobank: 1217.11.757             |
| 3735 KT BOSCH EN DUIN     | E: info@jade-bv.nl            | BTW: NL0046.77.286.B.01           |
| NEDERLAND                 | I : www.jade-bv.nl            | Leveringsvoorwaarden: zie website |
|                           | Pagina <b>8</b> van <b>43</b> |                                   |

#### 4. Aansluiten kaartlezer op controller

De kabel van de Cardlock kaartlezers is standaard voorzien van een zgn. RJ-45 plug.

Wij adviseren u dringend deze plug aan de kabel van de kaartlezer te laten zitten en voor de aansluiting van de (langere) verbinding van de kaartlezer naar de controller gebruik te maken van het meegeleverde aansluitblokje.

Dit is een grijs blokje van ca. 85 mm lang.

Aan de ene klant kan de RJ-45 steker van de Cardlock aangesloten worden.

Door middel van een klemmenstrook kan de bekabeling naar de controller aangesloten worden. De kleurcodes van de bekabeling staat hieronder aangegeven.

(deze kleurcode staat tevens aan de binnenkant van het dekseltje van het aansluitblokje).

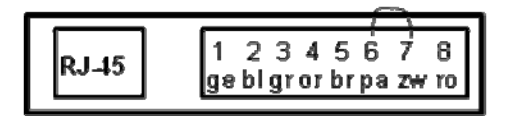

Voor aansluiting van deze kabel op de controller, zie aansluitschema van de controller (Hfdst. 3).

De 6-aderige kabel van JADE safety&security heeft 3 aderparen, alsmede een afscherming. De afscherming bestaat uit een dunne metalen mantel en een meeraderig kabeltje. De aderparen bestaan uit de kleuren rood, groen en wit, ieder getwist met een zwarte draad. U dient goed te kijken welke zwarte ader bij welke kleur ader hoort!

Wij raden u aan de volgende kleurcodes te hanteren:

| Kabel Cardlock | Kabel JADE S&S                   | Controller             |
|----------------|----------------------------------|------------------------|
| Geel           | Wit                              | 23 Geel                |
| Blauw          | Zwart bij witte ader             | 24 Wit                 |
| Groen          | Wordt niet gebruikt              |                        |
| Oranje         | Wordt niet gebruikt              |                        |
| Bruin          | Groen                            | 25 Blauw (LED)         |
| Paars          | In aansluitblokje met zwart (ver | binding tussen 6 en 7) |
| Zwart          | Zwart bij rode ader              | 27 Zwart (0 V)         |
| Rood           | Rood                             | 26 Rood (+12 V)        |
|                | Mantel/aarde                     | Grondplaat controller  |

Indien u een andere kabel van de kaartlezer naar de controller gebruikt, zal de kleurcode daarvan waarschijnlijk anders zijn. U dient dan zelf een keuze te bepalen.

| JADE safety&security B.V. |  |
|---------------------------|--|
| Vlierlaan 5               |  |
| 3735 KT BOSCH EN DUIN     |  |
| NEDERLAND                 |  |

T: 030-2250 500 F: 030-2250 514 E: info@jade-bv.nl I: www.jade-bv.nl

KvK: 16039021 Rabobank: 1217.11.757 BTW: NL0046.77.286.B.01 Leveringsvoorwaarden: zie website

Pagina 9 van 43

#### 5. Installatiehandleiding MicroGarde hardware

#### ALGEMEEN

#### Belangrijk

- 1. Indien u nog geen keuze heeft gemaakt welke mogelijkheden en opties u wilt gebruiken, raden we u aan de sectie "Inleiding" te lezen die aanwezig is op de MicroGarde software CD-Rom, vóór u begint met de installatie van de software.
- 2. De installatie is niet afgerond vóór u de definitieve "Hardware controle" heeft afgerond, die in Hoofdstuk 5 van dit document wordt beschreven.

#### **Fysieke installatie**

De MicroGarde controller is ontworpen om op vlakke (of nagenoeg vlakke) oppervlakken gemonteerd te worden, zodat de bekabeling onder de afdekkap door gemonteerd kan worden. Dat betekent meestal op een geschikte plaats in het clubgebouw. Houd u rekening met de aanbevolen werktemperatuur van de controller – aangezien de controller warmte genereert kan de temperatuur in de ruimte waarin de controller is geïnstalleerd oplopen.

#### Installatieaanwijzingen

Monteer de voeding TR36A-12 zo dicht mogelijk bij de MicroGarde controller. Voor de juiste aansluitpunten zie het aansluitschema elders in deze handleiding. Om interferentie te voormijden dient de afscherming van de kabel met de chassisplaat (aarde) van de controller verbonden te worden.

Voor alle communicatie- en lezer bekabeling moet afgeschermde kabel gebruikt worden. Deze kabels moeten minimaal 2 meter lang zijn om volledige EMC afscherming te realiseren, waardoor maximale betrouwbaarheid wordt verkregen.

Voor de voeding naar de elektrische sluitplaat en/of de deurmagneet dient een aparte kabel gebruikt te worden. De blusdiode (DC randapparatuur) dient zo dicht mogelijk bij de elektrische sluitplaat en/of de deurmagneet aangebracht te worden, niet bij de controller.

De algemene regel is dat de afscherming van de bekabeling <u>alleen</u> bij de controller met de aarde (chassisplaat) wordt verbonden. De enige uitzondering hierop is indien het randapparaat (bijv. kaartlezer, elektrische sluitplaat, uitloopknop) op metaal wordt gemonteerd. Dan wordt de afscherming bij de randapparatuur met aarde verbonden en <u>niet</u> bij de controller.

De afscherming van de communicatiekabel dient aan de binnenkomende kant met aarde verbonden te worden; dat is de kabel die de communicatie "aanbrengt" van de PC/laptop of de vorige controller. De afscherming aan de andere kant van de kabel dient afgeknipt en afgeplakt te worden. Daardoor worden aardlussen voorkomen: een veel voorkomende bron van storingen.

#### Aarding

De volgende foto toont hoe de kabel en de afscherming door de sleuven van de chassisplaat van de controller gevoerd moeten worden. Het is belangrijk dat de afscherming deugdelijk met de chassisplaat (aarde) wordt verbonden.

| JADE safety&security B.V. | T: 030-2250 500    | KvK: 16039021                     |
|---------------------------|--------------------|-----------------------------------|
| Vlierlaan 5               | F: 030-2250 514    | Rabobank: 1217.11.757             |
| 3735 KT BOSCH EN DUIN     | E: info@jade-bv.nl | BTW: NL0046.77.286.B.01           |
| NEDERLAND                 | I : www.jade-bv.nl | Leveringsvoorwaarden: zie website |
|                           |                    |                                   |

Pagina 10 van 43

#### **Kabel specificaties**

| Apparaat         | Omschrijving kabel                                | Typenummer    |
|------------------|---------------------------------------------------|---------------|
| Kaartlezer       | Afgeschermd, 8-aderig, 8x0,34 mm2; max. 150 meter | Kabel-1       |
| RS-485           | Afgeschermd, 2x2x0,5 mm2; max. 1.200 meter totaal | Kabel-2       |
| communicatie     |                                                   |               |
| RS-232           | Afgeschermd, 3 aderig, max. 1.200 meter totaal    | Niet bij JADE |
| communicatie     |                                                   | verkrijgbaar  |
| TCP/IP           | Cat. V kabel; max. 100 meter                      | Niet bij JADE |
| communicatie     |                                                   | verkrijgbaar  |
| Deursensor       | Niet-afgeschermd paar                             | Kabel-3       |
| Uitloopknop      | Niet-afgeschermd paar                             | Kabel-3       |
| Andere ingangen  | Niet-afgeschermd paar                             | Kabel-3       |
| Slot *           | Niet-afgeschermd paar, voldoende diameter voor    | Kabel-3       |
|                  | belasting                                         |               |
| Andere uitgangen | Niet-afgeschermd paar, voldoende diameter voor    | Kabel-3       |
| (relais)         | belasting                                         |               |

De Kabel-1, -2 en -3 is per meter te koop bij **JADE** SAFETY&SECURITY. U draagt zelf zorg voor het bepalen (opmeten) van de juiste lengte; bekabeling kan niet terug worden genomen. Bij gebruik van andere kabels dan hier voorgeschreven kan **JADE** SAFETY&SECURITY niet aansprakelijk gesteld worden voor onjuiste werking van de geleverde apparatuur.

#### Montage van randapparaten en lezers

#### a. Kaarlezers

Gebruik uitsluitend de juiste, afgeschermde, kabel tussen de kaartlezer en de controller.

#### b. Uitloopknop (optioneel)

Deze is niet nodig wanneer er aan beide zijden van de deur een kaartlezer is gemonteerd (Anti-Pass Back) of wanneer er met behulp van een deurkruk wordt uitgelopen.

#### c. Deursensor

Te gebruiken wanneer u melding wilt krijgen van deur geopend (normaal), deur geforceerd of deur te lang geopend. De contacten kunnen van het type "Normaal geopend" (NO) of "Normaal gesloten" (NC) zijn wanneer de deur is geopend. MicroGarde kan ingesteld worden voor beide typen.

#### d. Slot.

Voor slot kunt u lezen: elektrische sluitplaat, deur-, hek-/poortmagneet, automatische deuropener, overheaddeur, slagboom, etc.

Sloten kunnen van het type "fail-safe" (d.w.z. geen voeding = slot geopend) of "fail-secure" (d.w.z. geen voeding = slot gesloten) zijn. Deur-/hek-/poortmagneten zijn uit hun aard altijd "fail-safe". Als het slot een hoger stroomverbruik heeft dan 2A, gebruik dan een secundair relais.

**BELANGRIJK:** Er dient <u>altijd</u> een zogenaamde blusdiode bij het slot aangebracht te worden. Twee daarvoor geschikte diodes worden meegeleverd. Deze zijn alleen geschikt voor DC sloten! De witte ring op de diode moet aangesloten worden op de plus van de voeding.

| JADE safety&security B.V. | T: 030-2250 500    | KvK: 16039021                     |
|---------------------------|--------------------|-----------------------------------|
| Vlierlaan 5               | F: 030-2250 514    | Rabobank: 1217.11.757             |
| 3735 KT BOSCH EN DUIN     | E: info@jade-bv.nl | BTW: NL0046.77.286.B.01           |
| NEDERLAND                 | I : www.jade-bv.nl | Leveringsvoorwaarden: zie website |
|                           |                    |                                   |

Pagina 11 van 43

#### e. Voeding van slot

Voor slot kunt u lezen: elektrische sluitplaat, deur-, hek-/poortmagneet, automatische deuropener, overheaddeur, slagboom, etc.

Het slot kan normaliter gevoed worden door de zelfde voeding als de MicroGarde controller. Bij grote(re) afstanden tussen het slot en de controller en/of bij groot stroomverbruik, dient er een aparte voeding voor, en bij voorkeur <u>bij</u>, het slot aangebracht te worden.

#### f. Voeding van controller

De voeding van de controller dient voorzien te zijn van een back-up accu, om aan de CE regels te voldoen. Deze voeding en accu moet dan instaat zijn het gehele systeem te voeden. Er kan een speciale versie MicroGarde controller geleverd worden die kompleet met voeding, acculader en accu is uitgerust. Vraag er, desgewenst, naar bij JADE safety&security.

**BELANGRIJK:** Er dient <u>altijd</u> een condensator over de voedingsbekabeling voor de controller aangebracht te worden. Twee daarvoor geschikte keramische condensatoren worden meegeleverd.

#### I/O module

Er is een input/output module leverbaar die op de controller kan worden aangesloten. Deze levert 4 extra ingangen (bewaakt) en 2 extra uitgangen (relais), waarvan de werking met de MicroGarde software ingesteld kan worden.

De ingangen kunnen van het type "bewaakt" en "niet-bewaakt" zijn.

Een bewaakte lijnverbinding kan met één (uitsluitend kortsluitbewaking) of twee (kortsluitbewaking én draadbreukbewaking) weerstanden gerealiseerd worden, zie onderstaand schema.

De relais zijn van het type "droog contact" en "enkelvoudig wissel", geschikt voor max. 30 V, 2 A. Randapparaten met inductieve eigenschappen (d.w.z. alles met een spoel, zoals een secundair relais, bel of (electro)-motor) dienen van een " onderdrukking" voorzien te worden. Als u twijfelt, dan "onderdrukking" toepassen. Voor gelijkstroom (DC) randapparaten kan een blusdiode gebruikt worden, zoals deze is meegeleverd voor een slot.

#### **TCP/IP** module

Met deze module kan de controller direct op het LAN/WAN netwerk worden aangesloten. De module wordt op de printplaat bevestigd en past in de behuizing van de controller. Vanwege de variëteit in netwerken en gebruikerswensen, stelt JADE safety&security zich niet aansprakelijk voor de installatie van deze module.

| JADE safety&security B.V. | T: 030-2250 500    | KvK: 16039021                     |
|---------------------------|--------------------|-----------------------------------|
| Vlierlaan 5               | F: 030-2250 514    | Rabobank: 1217.11.757             |
| 3735 KT BOSCH EN DUIN     | E: info@jade-bv.nl | BTW: NL0046.77.286.B.01           |
| NEDERLAND                 | I : www.jade-bv.nl | Leveringsvoorwaarden: zie website |

Pagina 12 van 43

#### Hardware controle

De volgende snelle en eenvoudige tests dienen om te controleren of de controller, de lezer(s), de sloten en de uitloopknoppen op de juiste wijze aangesloten zijn. Voor het testen van de deursensors dient de software op de PC/laptop geïnstalleerd te zijn en dient deze met de controller te communiceren. Deze test wordt bij de software beschreven.

**Opmerking:** Als de MicroGarde software al is geïnstalleerd en deze met de controller communiceert, verbreek dan de verbinding met de MicroGarde controller door de 6-polige RS-232 connector op de PC/laptop los te maken.

Zorg dat er geen voedingsspanning op de MicroGarde controller staat. Zet het apparaatnummer van de controller met de draaischakelaar op 9 (zie 3 op afbeelding).

Voorzie de MicroGarde controller van voedingsspanning. Controleer of de LED voor 5 V inderdaad oplicht (zie 4 op afbeelding). Bovendien knippert de rode LED op de lezers 2x per seconde. Houd een kaart voor één van de lezers. De rode LED op de lezers gaat nu 1x per twee seconden knipperen.

Houd de kaart nogmaals voor één van de lezers. Beide relais (1 en 2) schakelen gedurende 5 seconden (ongeacht het aantal deuren dat de controller zal besturen). Sloten die op de relais zijn aangesloten zullen vrijgegeven worden.

Druk op één van de uitloopknoppen; het daarmee verbonden slot zal 5 seconden vrijgegeven worden. Zet de draaischakelaar op het gewenste nummer.

Herstel of maak de communicatie met de PC/laptop. Indien MicroGarde software correct draait, knipperen de LEDs bij Tx en Rx zeer snel.

| JADE safety&security B.V. |
|---------------------------|
| Vlierlaan 5               |
| 3735 KT BOSCH EN DUIN     |
| NEDERLAND                 |

T: 030-2250 500 F: 030-2250 514 E: info@jade-bv.nl I : www.jade-bv.nl

Pagina 13 van 43

#### 6. Installatiehandleiding MicroGarde software

#### **Technische gegevens**

Uw PC/laptop dient te voldoen aan de volgende specificaties:

a. Minimaal Pentium P4, 1 GHz, 256 MB RAM

De MicroGarde Versie 2.3 software draait op de volgende operating systemen:

- a. Windows 2000
- b. Windows XP Pro (Service pack 1 or 2)
- c. Windows Vista Business (N.B. niet op Vista Home (Premium))
- d. Windows Vista Ultimate
- e. Windows 7 Professional
- f. Windows 7 Ultimate

Met dit systeem kunt u op vele manieren de toegangsrechten beheren:

- a. Via een RS-232 verbinding (JADE S&S RS-232 communicatiekabel aanschaffen)
- b. Via een LAN (Local area Network), desgewenst rechtstreeks op de PC/laptop (JADE S&S IP-module aanschaffen)
- c. Via WAN (Wide Area Network), oftewel internet, vanaf elke PC/laptop ter wereld (JADE S&S IP-module aanschaffen)

#### Installatie van de software

Stop de CD-Rom in het leesstation (meestal E:), de schijf start op, en onderstaand scherm verschijnt. Kies **Nederlands** en klik op **OK**.

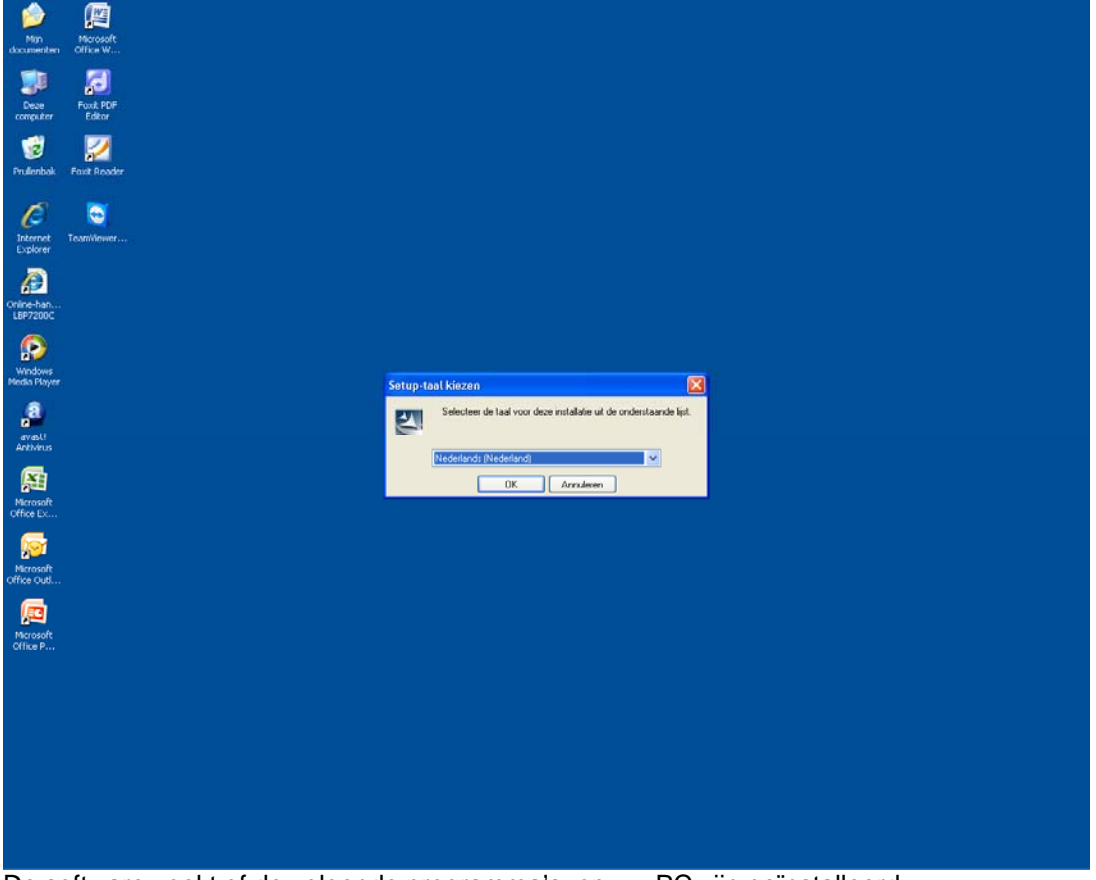

De software zoekt of de volgende programma's op uw PC zijn geïnstalleerd:

- a. Windows Installer V4.5
- b. Windows.NET Framework V2.0 ServicePack2

|                           | Desire 11 year 12  |                                   |
|---------------------------|--------------------|-----------------------------------|
| NEDERLAND                 | I : www.jade-bv.nl | Leveringsvoorwaarden: zie website |
| 3735 KT BOSCH EN DUIN     | E: info@jade-bv.nl | BTW: NL0046.77.286.B.01           |
| Vlierlaan 5               | F: 030-2250 514    | Rabobank: 1217.11.757             |
| JADE safety&security B.V. | T: 030-2250 500    | KvK: 16039021                     |
|                           |                    |                                   |

Pagina 14 van 43

| is ult filet fiel yeval, ualf ziel u t |                                                                                                    |                    |
|----------------------------------------|----------------------------------------------------------------------------------------------------|--------------------|
| Min Microsoft<br>documenten Office W   |                                                                                                    |                    |
| Deze Fout PDF<br>computer Editor       |                                                                                                    |                    |
| Prullenbak Foxt Reader                 |                                                                                                    |                    |
| Internet<br>Explorer                   |                                                                                                    |                    |
| Online-han<br>LBP7200C                 |                                                                                                    |                    |
| Windows<br>Media Player                | InstallShield Wizard                                                                                                    |                    |
| arasti<br>Arbinis                      | vorbereidhau de Addess John de Sinter Sinte Adviser e la de al de la de la de |                    |
| Microsoft<br>Office Ex                 |                                                                                                    |                    |
|                                        | MicroGarde Access Control Software                                                                                                    |                    |
| Microsoft<br>Office Outl               | Windows Installer 4.5 dient geïnstalleerd te zijn vóór u MicroGarde Access Control Software                                                                                                    | e kunt installeren |
| Maroseft<br>Office P                   | СК                                                                                                    |                    |
|                                        |                                                                                                    |                    |
|                                        |                                                                                                    |                    |
|                                        |                                                                                                    |                    |
|                                        |                                                                                                    |                    |
|                                        |                                                                                                    |                    |
|                                        |                                                                                                    |                    |

#### Is dit niet het geval, dan ziet u onderstaand scherm.

Deze programma's staan op echter op de geleverde CD-Rom, en dienen derhalve eerst op uw PC/laptop geïnstalleerd te worden.

Hieronder volgt de stap-voor-stap handleiding hoe dit gedaan moet worden:

Ga met Windows **Verkenner** naar de CD-Rom (meestal drive E:) en open achtereenvolgens: Map Extras -> Map Software -> Map Dotnet.

| JADE safety&security B.V. | T: 030-2250 500    | KvK: 16039021                     |
|---------------------------|--------------------|-----------------------------------|
| Vlierlaan 5               | F: 030-2250 514    | Rabobank: 1217.11.757             |
| 3735 KT BOSCH EN DUIN     | E: info@jade-bv.nl | BTW: NL0046.77.286.B.01           |
| NEDERLAND                 | I : www.jade-bv.nl | Leveringsvoorwaarden: zie website |
|                           |                    |                                   |

Pagina 15 van 43

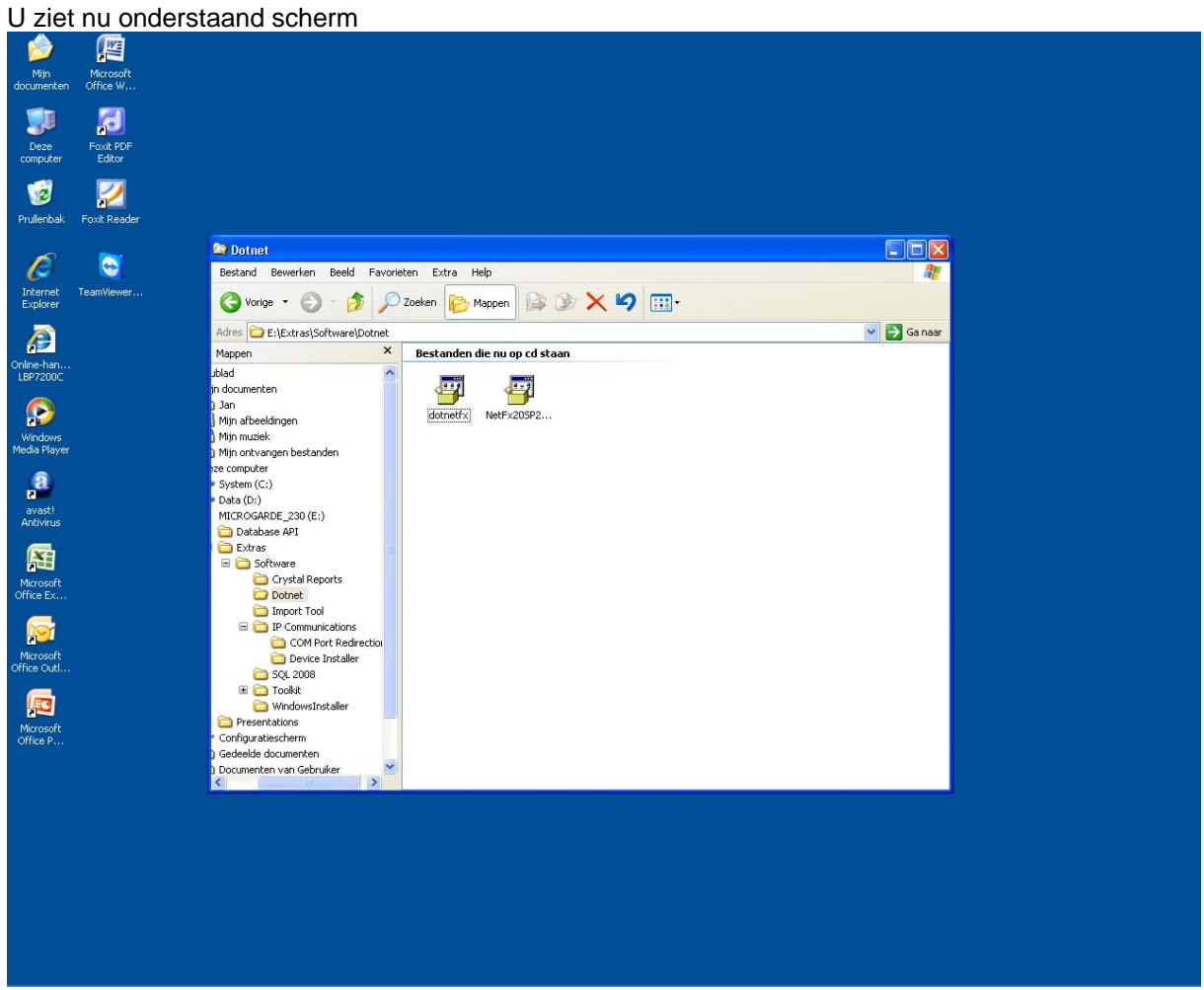

Klik op het rechter ikoon: **.NetFx20SP..** Het programma Windows.NET Framework V2.0 ServicePack2 wordt automatisch geïnstalleerd.

| JADE safety&security B.V. | T: 030-2250 500    | KvK: 16039021                     |
|---------------------------|--------------------|-----------------------------------|
| Vlierlaan 5               | F: 030-2250 514    | Rabobank: 1217.11.757             |
| 3735 KT BOSCH EN DUIN     | E: info@jade-bv.nl | BTW: NL0046.77.286.B.01           |
| NEDERLAND                 | I : www.jade-bv.nl | Leveringsvoorwaarden: zie website |
|                           |                    |                                   |

Pagina 16 van 43

U ziet onderstaande schermen tijdens de installatie en bij het afronden van de installatie.

| Mijn                                                                                                    | Microsoft                                                                |                                                                                                    |                                                                                                    |                 |        |
|----------------------------------------------------------------------------------------------------|--------------------------------------------------------------------------|----------------------------------------------------------------------------------------------------|----------------------------------------------------------------------------------------------------|-----------------|--------|
| Min<br>documenten<br>Deze<br>computer<br>Willenbak<br>Linternet<br>Explorer<br>Drullenbak<br>Underster<br>Windows<br>Windows<br>Windows<br>Windows<br>Media Player<br>Aretwinus<br>Aretwinus | Microsoft<br>Office W<br>Fout POF<br>Editor<br>Fout Reader<br>TeamViewer | Dotnet         Bestand Bewerken Beeld Favor         Strand Bewerken Beeld Favor         Strand Bewerken Beeld Favor         Adres Etterss/Software(Dotnet         Mapen         Adres Etterss/Software(Dotnet         Min arbeeldingen         Min arbeeldingen         Min arbeeldingen         Min arbeeldingen         Min arbeeldingen         Min arbeeldingen         Min arbeeldingen         Min arbeeldingen         Min arbeeldingen         Etterss         System (c1)         Etters         Extras         Software         Software         MindowsInstrate         Software         Software | eten Extra Help<br><sup>1</sup> Zoeken Mappen &<br>Bestanden die nu op od staan<br>Bestanden die nu op od staan | SP2 installeren | Canaer |
| Microsoft<br>Office Out<br>Microsoft<br>Office P<br>MiCrOgarde                                                                                                    |                                                                          |                                                                                                    |                                                                                                    | Annuleren       |        |

| JADE safety&security B.V. | T: 030-2250 500    | KvK: 16039021                     |
|---------------------------|--------------------|-----------------------------------|
| Vlierlaan 5               | F: 030-2250 514    | Rabobank: 1217.11.757             |
| 3735 KT BOSCH EN DUIN     | E: info@jade-bv.nl | BTW: NL0046.77.286.B.01           |
| NEDERLAND                 | I : www.jade-bv.nl | Leveringsvoorwaarden: zie website |
|                           |                    |                                   |

Pagina 17 van 43

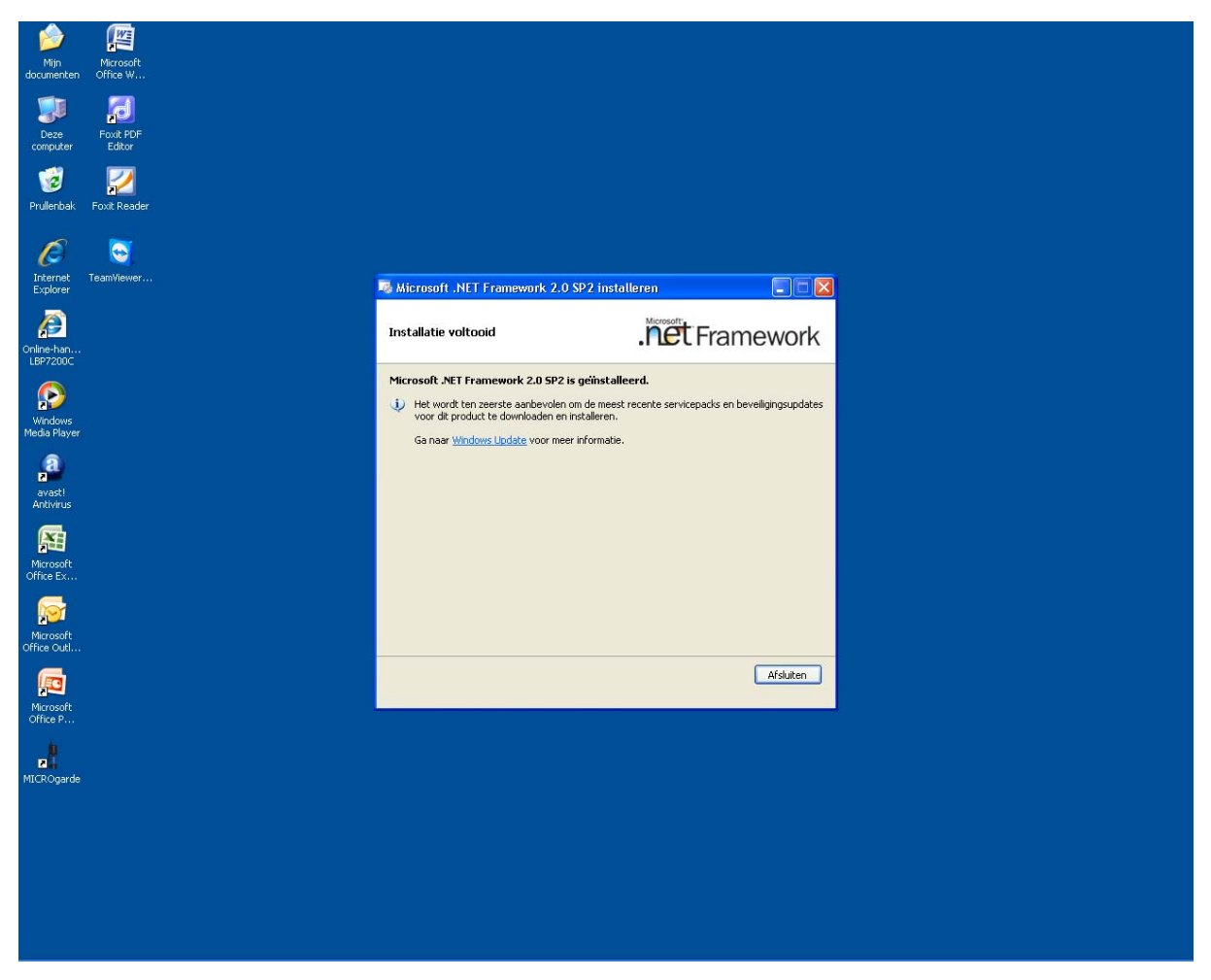

#### Klik op Afsluiten.

Ga vervolgens weer met Windows Verkenner naar: Map Extras -> Map Software -> Map Windows Installer

| JADE safety&security B.V. | T: 030-2250 500    | KvK: 16039021                     |
|---------------------------|--------------------|-----------------------------------|
| Vlierlaan 5               | F: 030-2250 514    | Rabobank: 1217.11.757             |
| 3735 KT BOSCH EN DUIN     | E: info@jade-bv.nl | BTW: NL0046.77.286.B.01           |
| NEDERLAND                 | I : www.jade-bv.nl | Leveringsvoorwaarden: zie website |
|                           |                    |                                   |

Pagina 18 van 43

#### U ziet nu onderstaand scherm.

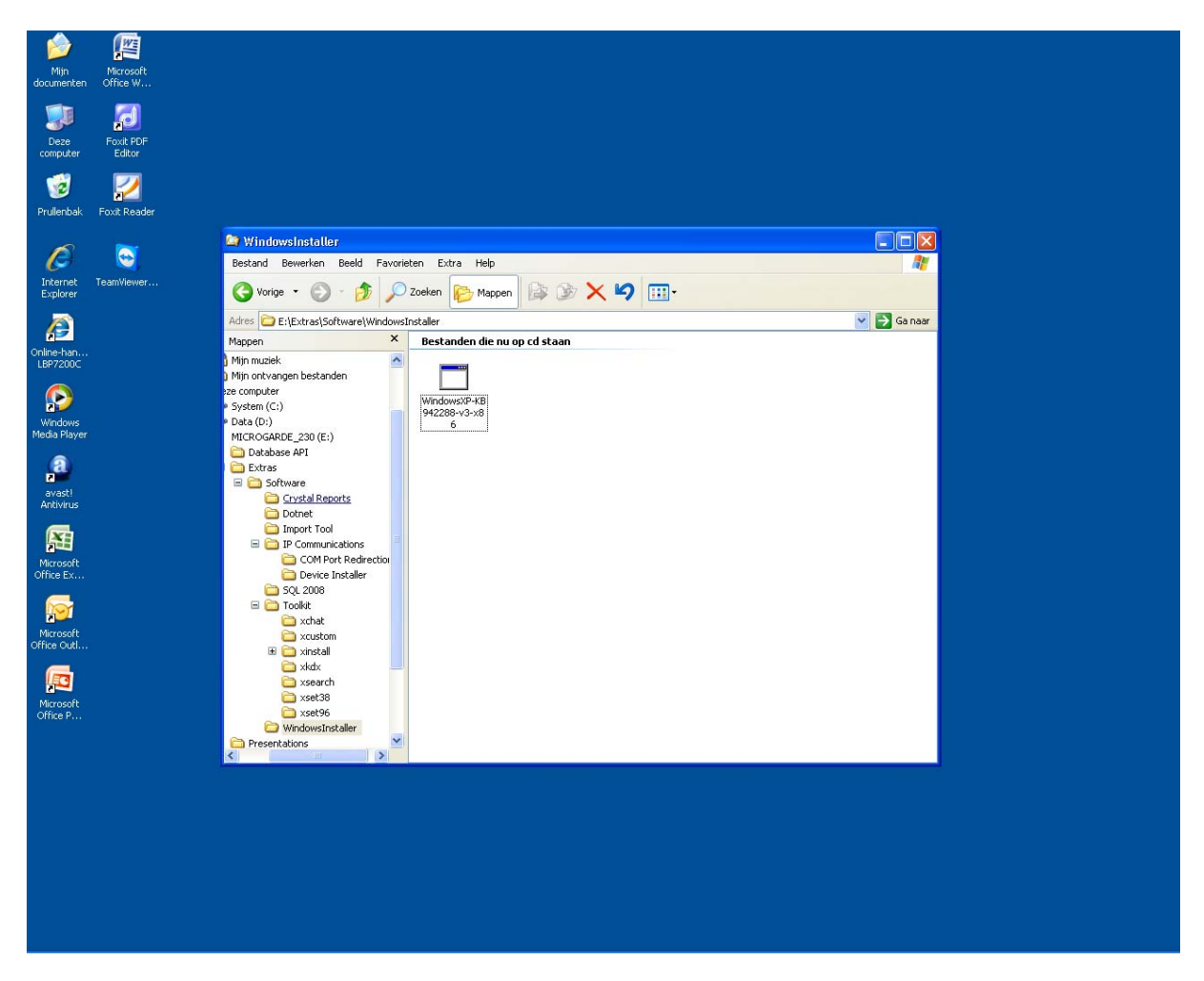

Klik op het ikoon: WindowsXP-KB942288-v3-x86

| JADE safety&security B.V. |
|---------------------------|
| Vlierlaan 5               |
| 3735 KT BOSCH EN DUIN     |
| NEDERLAND                 |
|                           |

T: 030-2250 500 F: 030-2250 514 E: info@jade-bv.nl I : www.jade-bv.nl KvK: 16039021 Rabobank: 1217.11.757 BTW: NL0046.77.286.B.01 Leveringsvoorwaarden: zie website

Pagina 19 van 43

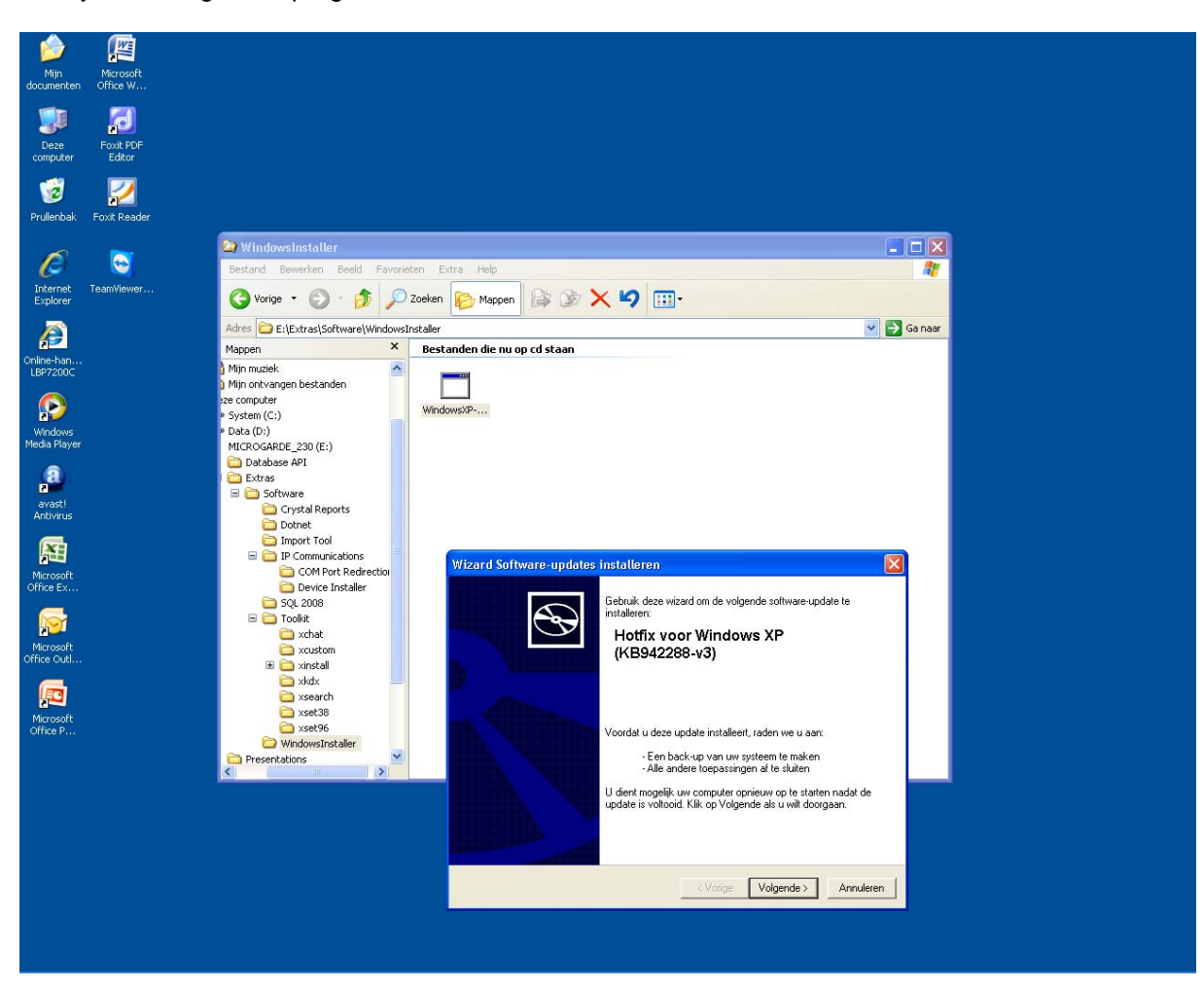

Het systeem begint het programma te installeren en toont onderstaand scherm:

Klik op Volgende en accepteer de Voorwaarden.

| JADE safety&security B.V. | T: 030-2250 500    | KvK: 1603902                     |
|---------------------------|--------------------|----------------------------------|
| Vlierlaan 5               | F: 030-2250 514    | Rabobank: 1217.11.75             |
| 3735 KT BOSCH EN DUIN     | E: info@jade-bv.nl | BTW: NL0046.77.286.B.0           |
| NEDERLAND                 | I : www.jade-bv.nl | Leveringsvoorwaarden: zie websit |
|                           |                    |                                  |

Pagina 20 van 43

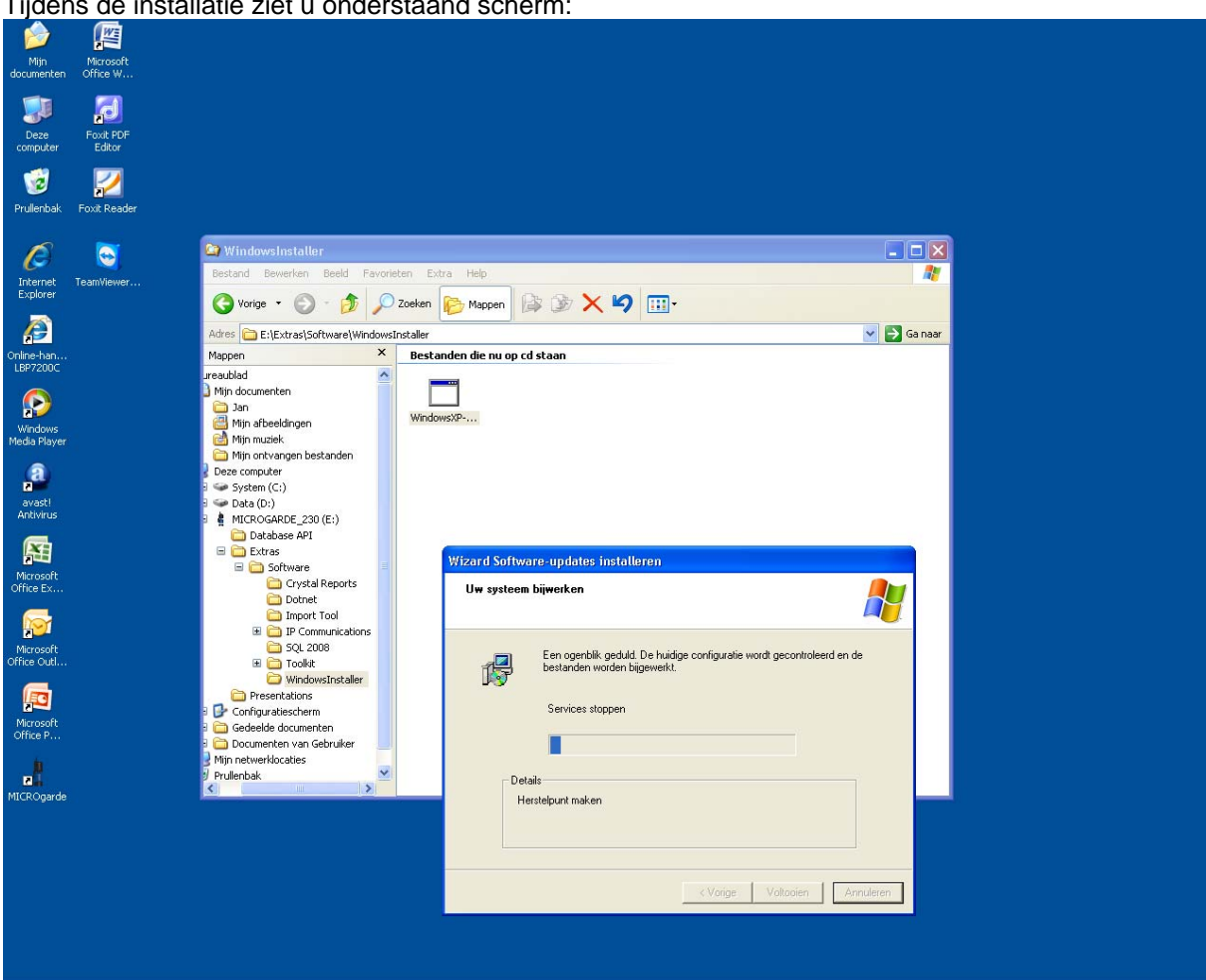

Tijdens de installatie ziet u onderstaand scherm:

JADE safety&security B.V. Vlierlaan 5 3735 KT BOSCH EN DUIN NEDERLAND

T: 030-2250 500 F: 030-2250 514 E: info@jade-bv.nl I: www.jade-bv.nl

KvK: 16039021 Rabobank: 1217.11.757 BTW: NL0046.77.286.B.01 Leveringsvoorwaarden: zie website

Pagina 21 van 43

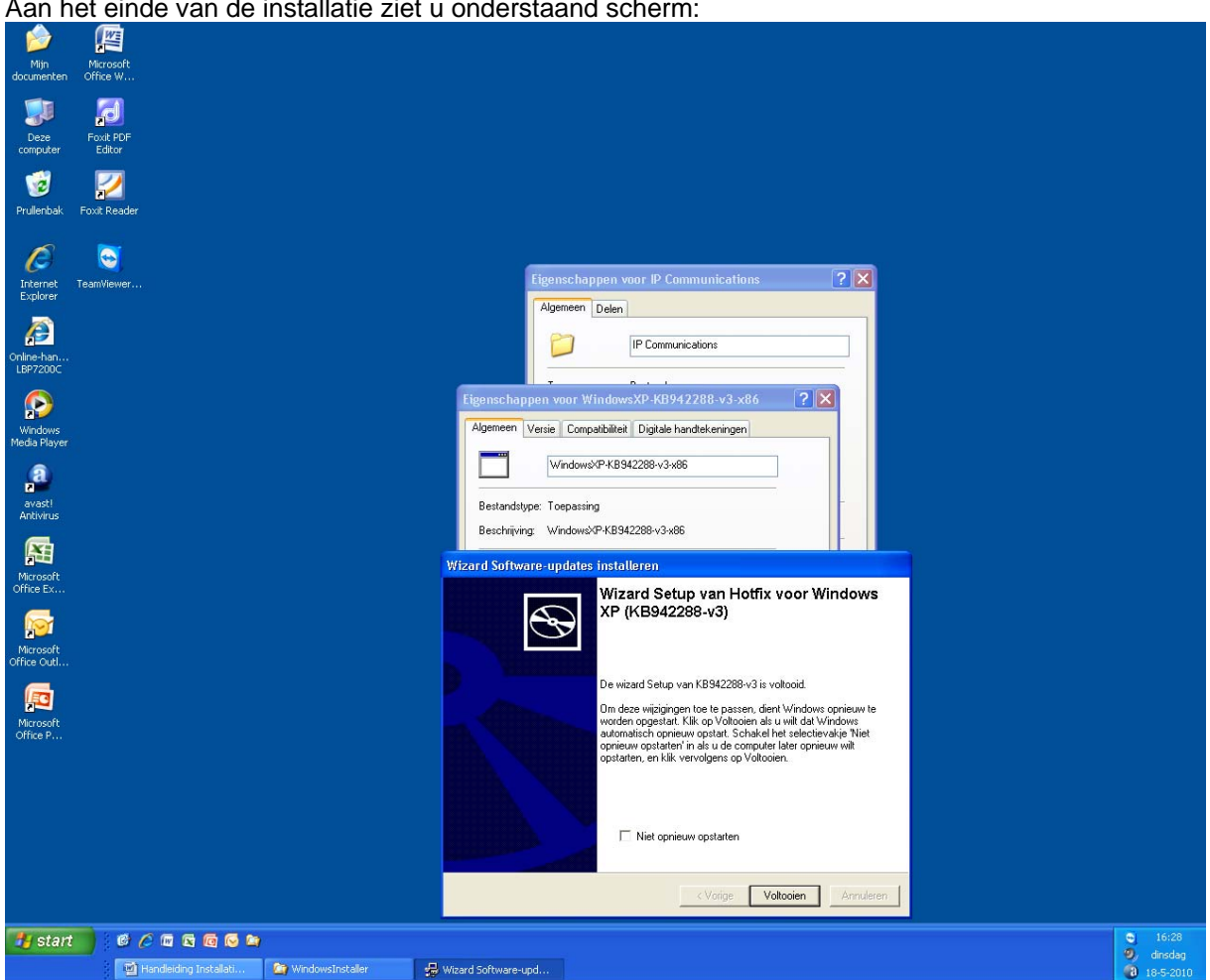

Aan het einde van de installatie ziet u onderstaand scherm:

Klik op Voltooien. Windows wordt automatisch afgesloten en weer gestart.

| JADE safety&security B.V. | T: 030-2250 500    | KvK: 16039021                     |
|---------------------------|--------------------|-----------------------------------|
| Vlierlaan 5               | F: 030-2250 514    | Rabobank: 1217.11.757             |
| 3735 KT BOSCH EN DUIN     | E: info@jade-bv.nl | BTW: NL0046.77.286.B.01           |
| NEDERLAND                 | I : www.jade-bv.nl | Leveringsvoorwaarden: zie website |
|                           |                    |                                   |

Pagina 22 van 43

Als WindowsXP weer gestart is, gaat u met Windows Verkenner weer naar het leesstation voor de CD-Rom. U ziet onderstaand scherm:

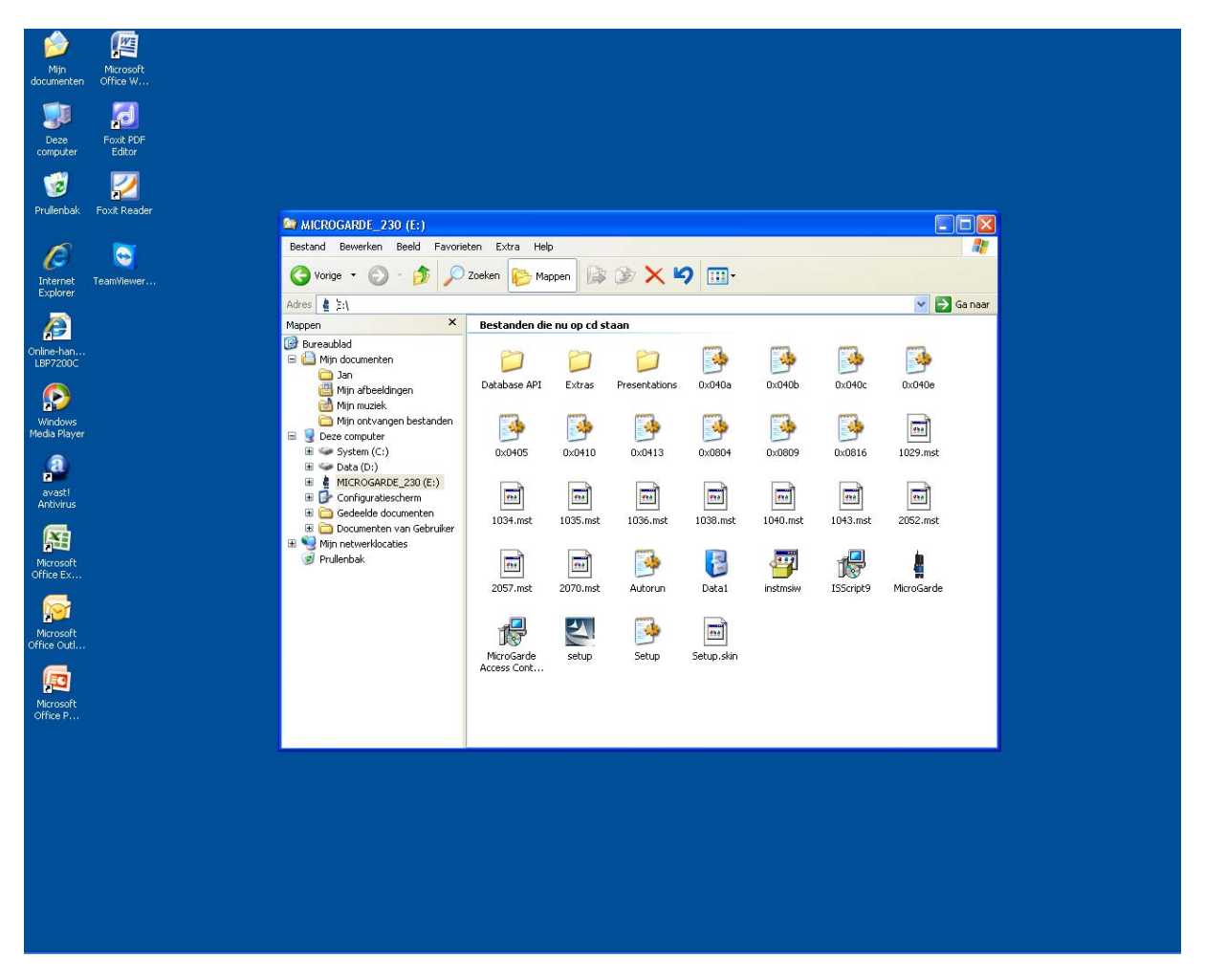

Klik op Setup (onderste rij, tweede van links).

U krijgt weer het eerste scherm van deze handleiding te zien, maar nu zal het programma wél doorgaan.

| JADE safety&security B.V. | T: 030-2250 500    | KvK: 16039021                     |
|---------------------------|--------------------|-----------------------------------|
| Vlierlaan 5               | F: 030-2250 514    | Rabobank: 1217.11.757             |
| 3735 KT BOSCH EN DUIN     | E: info@jade-bv.nl | BTW: NL0046.77.286.B.01           |
| NEDERLAND                 | I : www.jade-bv.nl | Leveringsvoorwaarden: zie website |
|                           |                    |                                   |

Pagina 23 van 43

# SECURITY & JADE

#### U krijgt onderstaand scherm te zien:

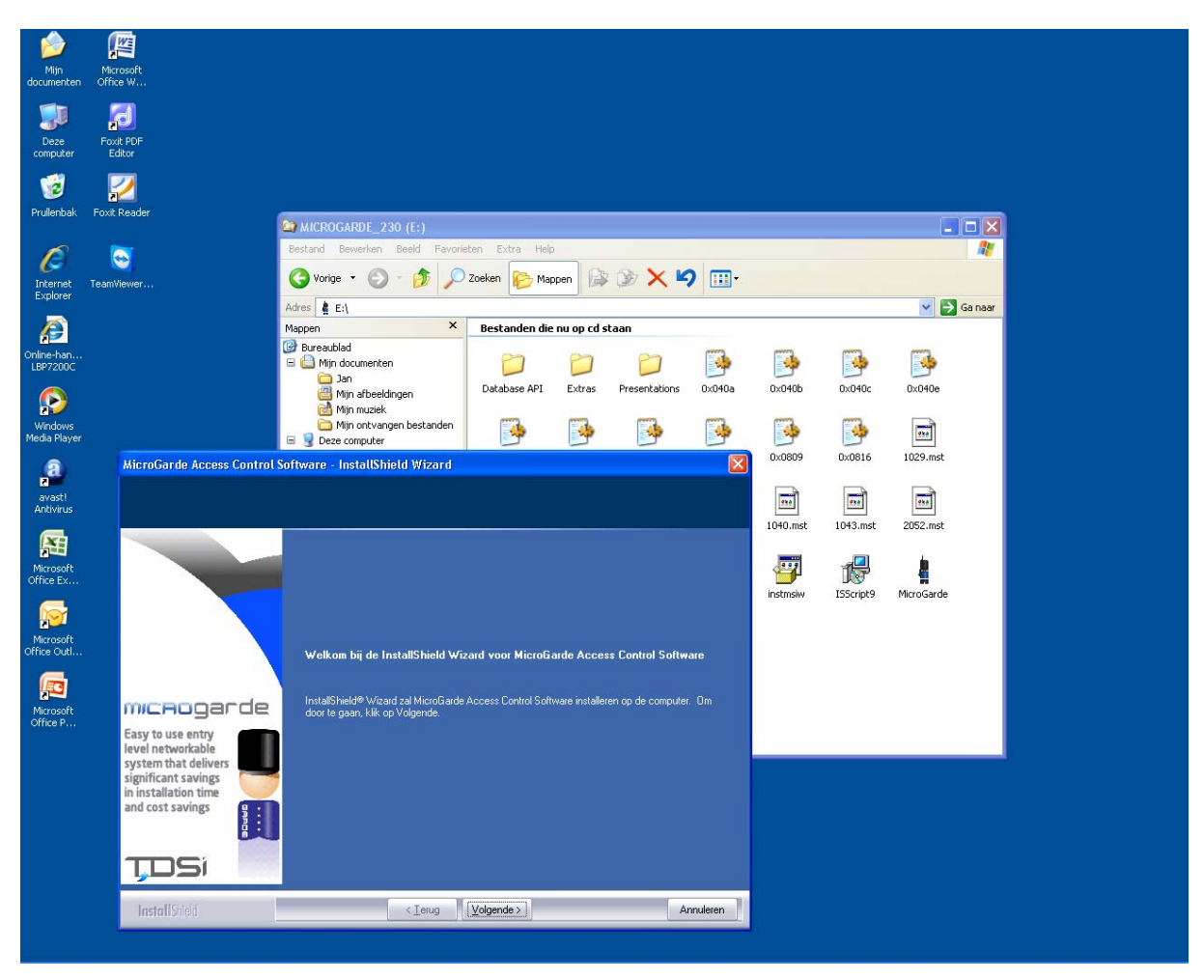

Klik enkele malen op Volgende.

| JADE safety&security B.V. | T: 030-2250 500    | KvK: 16039021                     |
|---------------------------|--------------------|-----------------------------------|
| Vlierlaan 5               | F: 030-2250 514    | Rabobank: 1217.11.757             |
| 3735 KT BOSCH EN DUIN     | E: info@jade-bv.nl | BTW: NL0046.77.286.B.01           |
| NEDERLAND                 | I : www.jade-bv.nl | Leveringsvoorwaarden: zie website |
|                           |                    |                                   |

Pagina 24 van 43

#### U ziet onderstaand scherm:

| Min     Microsoft       documenten     Office W       Deze     Foxt PDF       computer     Foxt PDF       Prullenbak     Foxt Reader       Internet     Foxt Reader |                                                                                                    |                       |                                                               |
|----------------------------------------------------------------------------------------------------|----------------------------------------------------------------------------------------------------|-----------------------|---------------------------------------------------------------|
| Contre-ban<br>LBPP200C                                                                                                    | MicroGarde Access Control Software - InstallShield<br>SQL 2008 Express                                                                                           | I Wizard 🛛            |                                                               |
| Windows<br>Meda Payer                                                                                                    | SQL 2008 Express voor MICROgarde installatie-opties<br>C Install MICROgarde instance of SQL 2008 Express<br>MICROgarde instance van SQL 2008 Express is al geïns | talleerd              |                                                               |
| Microsoft<br>Office Ex                                                                                                    | InstallShield                                                                                                    | Volcendes Départieren |                                                               |
| Microsoft<br>Office P                                                                                                    |                                                                                                    |                       |                                                               |
|                                                                                                    |                                                                                                    |                       |                                                               |
| 📑 start 🕴 🥙 🖓 🕅 🔄 🗑 🗔 🐄                                                                                                    | allati 🥶 MicroGarde Access C                                                                                                    |                       | <ul> <li>17:12</li> <li>dinsdag</li> <li>18-5-2010</li> </ul> |

Klik ook hier weer op **Volgende**. Wacht enige tijd (dit kan minuten duren) totdat alle programma's zijn geïnstalleerd. De gegevens van MicroGarde worden opgeslagen in de Databank genaamd SQL-server.

| JADE safety&security B.V. | T: 030-2250 500    | KvK: 16039021                     |
|---------------------------|--------------------|-----------------------------------|
| Vlierlaan 5               | F: 030-2250 514    | Rabobank: 1217.11.757             |
| 3735 KT BOSCH EN DUIN     | E: info@jade-bv.nl | BTW: NL0046.77.286.B.01           |
| NEDERLAND                 | l : www.jade-bv.nl | Leveringsvoorwaarden: zie website |
|                           |                    |                                   |

Pagina 25 van 43

# SECURITY & JADE

| U ziet daarom bij                     | net installeren ond     | der meer onderstaand scherm:                                 |  |
|---------------------------------------|-------------------------|--------------------------------------------------------------|--|
| Mijn Microsoft<br>documenten Office W |                         |                                                              |  |
| Deze Foxit PDF<br>computer Editor     |                         |                                                              |  |
| 🤯 🗾<br>Prullenbak Foxit Reader        | 😵 SQL Server 2008 Setup |                                                              |  |
| <i>(i</i> ) <b>(</b> <i>i</i> )       | Installation Progress   |                                                              |  |
| Internet TeamViewer<br>Explorer       | Installation Progress   | Running post-Windows Installer configuration timing actions. |  |
| Online-han<br>LBP7200C                |                         | SqlEngineConfigAction_instal_confignonrc_Cpu32               |  |
| Windows<br>Media Player               |                         |                                                              |  |
| avasti<br>Antivirus                   |                         |                                                              |  |
| Microsoft<br>Office Ex                |                         |                                                              |  |
| Microsoft<br>Office Outl              |                         |                                                              |  |
|                                       |                         |                                                              |  |
| Office P                              |                         | Next > Cancel                                                |  |
| Z MICROgarde                          |                         |                                                              |  |
|                                       |                         |                                                              |  |
|                                       |                         |                                                              |  |
|                                       |                         |                                                              |  |

U ziet daarom bij het installeren onder meer onderstaand scherm:

JADE safety&security B.V. Vlierlaan 5 3735 KT BOSCH EN DUIN NEDERLAND T: 030-2250 500 F: 030-2250 514 E: info@jade-bv.nl I : www.jade-bv.nl KvK: 16039021 Rabobank: 1217.11.757 BTW: NL0046.77.286.B.01 Leveringsvoorwaarden: zie website

Pagina 26 van 43

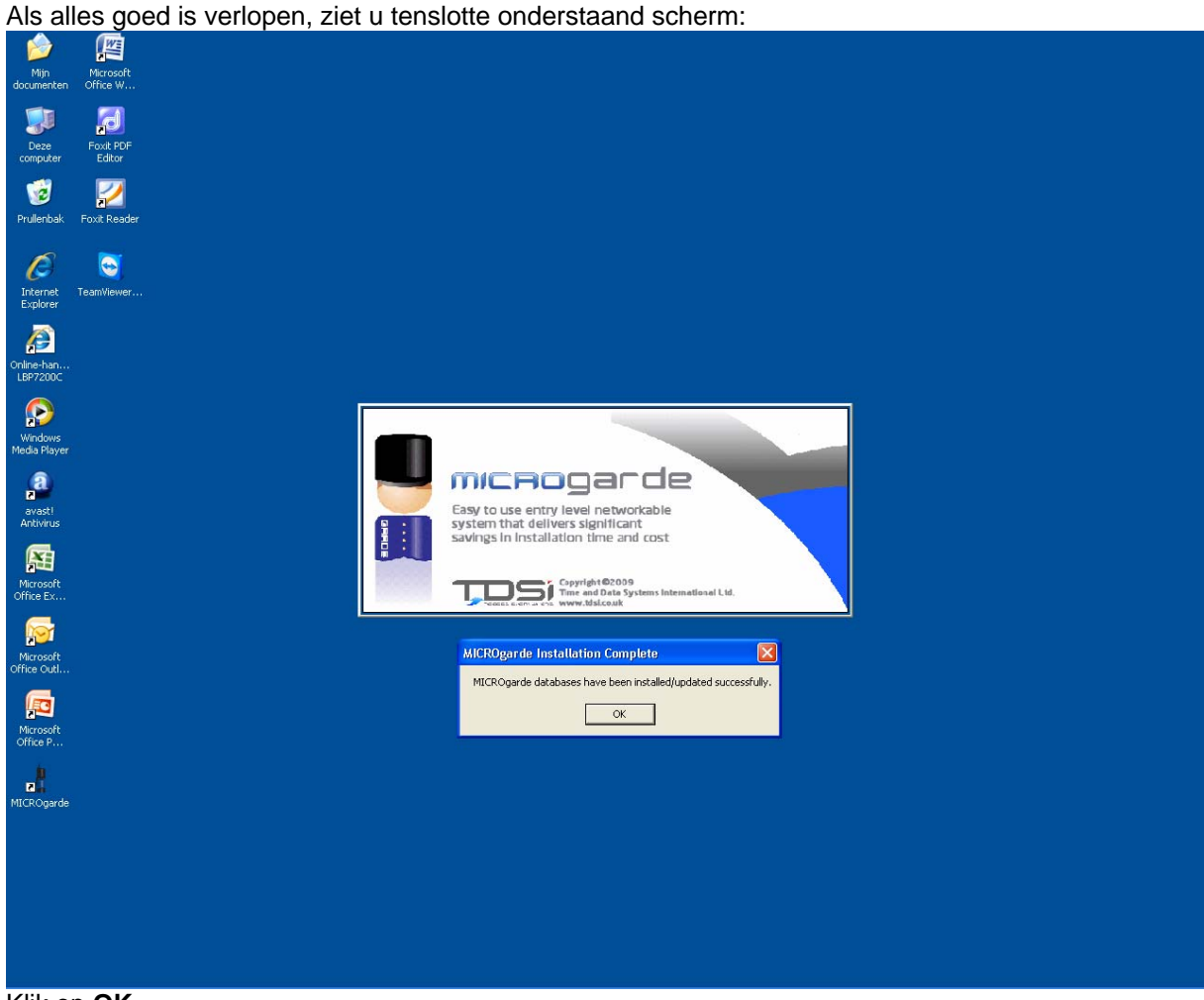

Klik op **OK**.

| JADE safety&security B.V. | T: 030-2250 500    | KvK: 16039021                     |
|---------------------------|--------------------|-----------------------------------|
| Vlierlaan 5               | F: 030-2250 514    | Rabobank: 1217.11.757             |
| 3735 KT BOSCH EN DUIN     | E: info@jade-bv.nl | BTW: NL0046.77.286.B.01           |
| NEDERLAND                 | I : www.jade-bv.nl | Leveringsvoorwaarden: zie website |
|                           |                    |                                   |

Pagina 27 van 43

| Onderstaand scherm ve                 | erschijnt:                                                                                                    |                                        |                                          |           |  |
|---------------------------------------|----------------------------------------------------------------------------------------------------|----------------------------------------|------------------------------------------|-----------|--|
| Mijn Microsoft<br>documenten Office W |                                                                                                    |                                        |                                          |           |  |
| Deze Foxit PDF<br>computer Editor     |                                                                                                    |                                        |                                          |           |  |
| 🗾<br>Prullenbak Foxit Reader          |                                                                                                    |                                        |                                          |           |  |
| Internet<br>Evaluer                   | MicroGarde Access Control Soft                                                                                | tware - InstallShield Wizard           |                                          |           |  |
| Online-han                            |                                                                                                    | InstallShield ₩izard afgerond          |                                          |           |  |
| Windows                               |                                                                                                    | Setup is gereed met de installatie van | MicroGarde Access Control Software op Uw | computer. |  |
| Media Player                          |                                                                                                    |                                        |                                          |           |  |
| Antivirus                             | micaogarde                                                                                                    |                                        |                                          |           |  |
| Microsoft<br>Office Ex                | Easy to use entry<br>level networkable<br>system that delivers<br>significant savings<br>in installation time |                                        |                                          |           |  |
| Microsoft<br>Office Outl              | and cost savings                                                                                              |                                        |                                          |           |  |
|                                       | T,DSi                                                                                                    |                                        |                                          |           |  |
| Microsoft<br>Office P                 | InstallShield                                                                                                 | < <u>T</u> erug                        | Voltocien                                | Annuleren |  |
| n MICROgarde                          |                                                                                                    |                                        |                                          |           |  |
|                                       |                                                                                                    |                                        |                                          |           |  |
|                                       |                                                                                                    |                                        |                                          |           |  |
|                                       |                                                                                                    |                                        |                                          |           |  |
|                                       |                                                                                                    |                                        |                                          |           |  |
|                                       |                                                                                                    |                                        |                                          |           |  |

#### Klik op Voltooien.

Op uw scherm (in dit geval links onderaan) ziet u een nieuw ikoon: MICROgarde. U kunt nu de CD-Rom uit het leesstation halen.

| JADE safety&security B.V. | T: 030-2250 500    | KvK: 16039021                     |
|---------------------------|--------------------|-----------------------------------|
| Vlierlaan 5               | F: 030-2250 514    | Rabobank: 1217.11.757             |
| 3735 KT BOSCH EN DUIN     | E: info@jade-bv.nl | BTW: NL0046.77.286.B.01           |
| NEDERLAND                 | I : www.jade-bv.nl | Leveringsvoorwaarden: zie website |
|                           |                    |                                   |

Pagina 28 van 43

| Dubr                 | Deikiik op net ikoon <b>Microgarde</b> in onderstaand scherm. |  |
|----------------------|---------------------------------------------------------------|--|
| 1                    |                                                               |  |
| Mijn<br>documente    | Microsoft<br>en Office W                                      |  |
|                      |                                                               |  |
| Deze<br>computer     | FoxtPOF<br>r Editor                                           |  |
| 1                    |                                                               |  |
| Prullenbał           | k Foxit Reader                                                |  |
| Ø                    |                                                               |  |
| Internet<br>Explorer | Team/iewer                                                    |  |
| <i>(</i>             |                                                               |  |
| LBP7200C             |                                                               |  |
|                      |                                                               |  |
| Media Play           | er .                                                          |  |
| 2                    |                                                               |  |
| Antivirus            |                                                               |  |
| Microsoft            |                                                               |  |
| Office Ex            |                                                               |  |
| Microsoft            |                                                               |  |
| Office Outl.         |                                                               |  |
| Microsoft            |                                                               |  |
| Office P             |                                                               |  |
| MICROgard            | de                                                            |  |
|                      |                                                               |  |
|                      |                                                               |  |
|                      |                                                               |  |
|                      |                                                               |  |
|                      |                                                               |  |

Dubbelklik op het ikoon Microgarde in onderstaand scherm

MicroGarde zal nu starten.

| JADE safety&security B.V. |
|---------------------------|
| Vlierlaan 5               |
| 3735 KT BOSCH EN DUIN     |
| NEDERLAND                 |

T: 030-2250 500 F: 030-2250 514 E: info@jade-bv.nl I : www.jade-bv.nl KvK: 16039021 Rabobank: 1217.11.757 BTW: NL0046.77.286.B.01 Leveringsvoorwaarden: zie website

Pagina 29 van 43

| U krijgt o                   | onderstaa      | and so      | cherm te        | e zien:                             |                    |          |  |  |
|------------------------------|----------------|-------------|-----------------|-------------------------------------|--------------------|----------|--|--|
| Mijn Mic<br>documenten Offic | rosoft<br>te W |             |                 |                                     |                    |          |  |  |
| Deze Fox                     |                |             |                 |                                     |                    |          |  |  |
| computer E                   | aitor          | MicroGa     | rde Verkenner   |                                     |                    |          |  |  |
| 1                            | 2              | Bestand Bey | erken Overzicht | Rapporten Help                      | -                  |          |  |  |
| Prullenbak Foxit             | Reader         |             |                 | <ul> <li>18-5-2010 05:24</li> </ul> | · 18/05/2010 18:24 | <u>.</u> |  |  |
| 6                            | 3              | 2 🚺 🛙       | ) atum          | Gebeurtenis                         | Bron               | Details  |  |  |
| Internet Team<br>Explorer    | /iewer         |             |                 |                                     |                    |          |  |  |
|                              |                |             |                 |                                     |                    |          |  |  |
| Online-han<br>LBP7200C       |                |             |                 |                                     |                    |          |  |  |
|                              |                |             |                 |                                     |                    |          |  |  |
| Windows<br>Media Player      |                |             |                 |                                     |                    |          |  |  |
| avast!<br>Antivirus          |                |             |                 |                                     |                    |          |  |  |
| Microsoft<br>Office Ex       |                |             |                 |                                     |                    |          |  |  |
| <b>1</b>                     |                |             |                 |                                     |                    |          |  |  |
| Microsoft<br>Office Outl     |                |             |                 |                                     |                    |          |  |  |
| Microsoft                    |                |             |                 |                                     |                    |          |  |  |
| Office P                     |                |             |                 |                                     |                    |          |  |  |
| MICROgarde                   |                |             |                 |                                     |                    |          |  |  |
|                              |                |             |                 |                                     |                    |          |  |  |
|                              |                |             |                 |                                     |                    |          |  |  |
|                              |                |             |                 |                                     |                    |          |  |  |
|                              |                |             |                 |                                     |                    |          |  |  |
|                              |                |             |                 |                                     |                    |          |  |  |
|                              |                |             |                 |                                     |                    |          |  |  |

Dit is het beginscherm van MicroGarde. Klik op het ikoon linksboven (MicroGarde inloggen), en toets het wachtwoord **1234** in.

Het programma zal u door de verdere instellingen (onder meer de verbinding van uw PC/laptop (MicroGarde software) met de controller) voeren. De hulpprogramma's zijn nu nog in het Engels. Over enkele weken zal er een nieuwe versie van MicroGarde zijn met ook Nederlandse hulpprogramma's.

Hiermee is de installatieprocedure voltooid.

| JADE safety&security B.V. | T: 030-2250 500    | KvK: 16039021                     |
|---------------------------|--------------------|-----------------------------------|
| Vlierlaan 5               | F: 030-2250 514    | Rabobank: 1217.11.757             |
| 3735 KT BOSCH EN DUIN     | E: info@jade-bv.nl | BTW: NL0046.77.286.B.01           |
| NEDERLAND                 | I : www.jade-bv.nl | Leveringsvoorwaarden: zie website |
|                           |                    |                                   |

Pagina 30 van 43

#### 7. Handleiding importeren ledenbestand in Micro Garde

VOORBEELD LEDENBESTAND IN EXCEL

Het ledenbestand dient exact op deze manier in Microsoft Excel geplaatst te worden.

Dus inclusief de kopregel, die hier rood is gemaakt.

Bij het importeren zal deze kopregel weggelaten worden, dus u kunt de kolommen eventueel een andere naam geven, maar de inhoud moet zijn zoals hieronder beschreven.

Kolom A: Bondsnummer

Kolom B: Achternaam

Kolom C: Voornaam

Kolom D: Voorletters (eventueel)

Kolom E: Tussenvoegsels

Kolom F: Geboortedatum

Kolom G: Straat en huisnummer

Kolom H: Postcode

Kolom I: Plaatsnaam

Dit bestand dient op de harde schijf van dezelfde PC/laptop opgeslagen te worden, waarop de software van het toegangscontrolesysteem Microgarde op draait.

Sla het bestand op als een **Excell 97\_2003 werkmap** op; het bestand krijgt dan de filesoort .xls als uitgang.

Onthoud het pad en de bestandsnaam waaronder u dit Excel bestand hebt opgeslagen.

| 0                                                                         | 😱 🖬 🤊 🕐 Voorbeeld importeren in MicroGarde [Compatibiliteitsmodus] - Microsoft Excel 🛛 💶 📼 🗙 |                                        |                                                                                                    |             |                |             |         |                      |         |                           |               |                                     |      |              |                          |   |
|---------------------------------------------------------------------------|----------------------------------------------------------------------------------------------|----------------------------------------|----------------------------------------------------------------------------------------------------|-------------|----------------|-------------|---------|----------------------|---------|---------------------------|---------------|-------------------------------------|------|--------------|--------------------------|---|
| Start Invogen Pagina-Indeling Formules Gegevens Controleren Beeld 🛞 = 🛪 X |                                                                                              |                                        |                                                                                                    |             |                |             |         |                      |         |                           |               |                                     |      |              |                          |   |
|                                                                           | Aria                                                                                         | al - 9 -                               | A ∧ ≡ ≡                                                                                                    | <b>_</b> >  | Tekstterugloop |             | Standaa | ard 🔻                | 55      |                           |               | Bra Invoegen ▼<br>Bra Verwijderen ▼ | Σ -  | AZT          | æ                        |   |
| Pla                                                                       | kken 🦪 🖪                                                                                     | I U - 🖽 - 🐼                            | · <u>A</u> ·   <b>E</b> =                                                                                                    |             | Samenvoegen en | centreren * | - C     | % 000 500 500 Vo     | opmaak  | elijke Opmaki<br>als tabe | en Celstijlen | 🔛 Opmaak 👻                          | 2- 1 | filteren 🕋 : | Zoeken en<br>electeren * |   |
| Kler                                                                      | mbord 🗟                                                                                      | Lettertype                             | 5                                                                                                    | Uit         | tlijning       | rş.         |         | Getal 🕞              |         | Stijlen                   |               | Cellen                              |      | Bewerke      | n                        | _ |
|                                                                           | D400 - (* 5e *                                                                               |                                        |                                                                                                    |             |                |             |         |                      |         |                           |               |                                     |      |              |                          |   |
|                                                                           | A                                                                                            | В                                      | С                                                                                                    | D           | E              | F           |         | G                    |         | Н                         | 1             | J                                   | К    | L            | M                        | N |
| 1                                                                         | LidCode                                                                                      | Naam/Categorie                         | Voornaam                                                                                                    | Voorletters | Tussenvoegsel  | Geboorte    | latum   | Adres                |         | Postcode                  | Plaats        |                                     |      |              |                          |   |
| 2                                                                         | 23287896                                                                                     | Aagten                                 | Sylvie                                                                                                    |             | van            | 22-         | -2-1955 | Hoofdweg 136         |         | 1275 AG                   | HUIZEN        |                                     |      |              |                          | = |
| 3                                                                         | 16759869                                                                                     | Addens                                 | Hessel                                                                                                    |             |                | 10-         | 1-1955  | Lijsterweg 107       |         | 1221 JJ                   | HILVERSUI     | A                                   |      |              |                          |   |
| 4                                                                         | 16759877                                                                                     | Addens-Durivou                         | Joan                                                                                                    |             |                | 31          | 8-1957  | Lijsterweg 107       |         | 1221 JJ                   | HILVERSUN     | A                                   |      |              |                          |   |
| 5                                                                         | 13089609                                                                                     | Aken                                   | Leo                                                                                                    |             | van            | 4-1         | 1-1955  | A Vondelingstraat 34 | 4       | 1314 NC                   | ALMERE        |                                     |      |              |                          | _ |
| 6                                                                         | 13089595                                                                                     | Aken                                   | Nelleke                                                                                                    |             | van            | 30          | 5-1956  | A Vondelingstraat 34 | 4       | 1314 NC                   | ALMERE        |                                     |      |              |                          |   |
| 7                                                                         | 23/1/351                                                                                     | Albers                                 | Gijs                                                                                                    |             |                | 2.          | 4-1949  | Witte Kruislaan 23   |         | 1217 AM                   | HILVERSUN     | Λ                                   |      |              |                          |   |
| 8                                                                         | 25164279                                                                                     | Alers                                  | Ban                                                                                                    |             |                | 24          | 3-1999  | De Ruijteriaan 42    |         | 1403 VG                   | BUSSUM        |                                     |      |              |                          |   |
| 9                                                                         | 20304043                                                                                     | Ametutz Hollondor                      | Korin                                                                                                    |             |                | 19-1        | 4 1064  | Celsiusiaan 34       |         | 1402 NIM                  | DUSSIN        | a                                   |      |              |                          | _ |
| 10                                                                        | 24304037                                                                                     | Anchor                                 | Lianno                                                                                                    |             |                | 24          | 7 1000  | K P C de Pateletras  | 1 50    | 1402 VP                   | DUCCUM        |                                     |      |              |                          |   |
| 12                                                                        | 13148982                                                                                     | Andriessen                             | Bart                                                                                                    |             |                | 21          | 5-1961  | Zuidsingel 25        | 1.55    | 1241 EH                   | KORTENHO      | FF                                  |      |              |                          | - |
| 12                                                                        | 24402311                                                                                     | Aneldoorn                              | Margot                                                                                                    |             |                | 4           | 7-1980  | Stenhensonlaan 33    |         | 1222 NT                   | HILVERSUM     | 1                                   |      |              |                          |   |
| 14                                                                        | 12088242                                                                                     | Apeldoorn                              | Roel                                                                                                    |             |                | 15          | 9-1946  | Reaumurlaan 1        |         | 122215                    | HILVERSUM     | 4                                   |      |              |                          |   |
| 15                                                                        | 23717238                                                                                     | Appeldoorn                             | Yakima                                                                                                    |             |                | 30-         | 5-1996  | Imkerweg 19          |         | 1403 PZ                   | BUSSUM        |                                     |      |              |                          |   |
|                                                                           |                                                                                              |                                        |                                                                                                    |             |                |             |         | Kamerlingh Onnesw    | veg     |                           |               |                                     |      |              |                          |   |
| 16                                                                        | 18165303                                                                                     | Arens                                  | Kees                                                                                                    |             |                | 6-1         | 2-1947  | 213                  |         | 1223 JG                   | HILVERSUM     | 1                                   |      |              |                          |   |
| 17                                                                        | 17674735                                                                                     | Askes                                  | Ellen                                                                                                    |             |                | 12-         | 2-1966  | Meidoornstraat 14    |         | 1402 CN                   | BUSSUM        |                                     |      |              |                          |   |
| 18                                                                        | 23717513                                                                                     | Baar                                   | Hans                                                                                                    |             | van            | 18-         | -2-1955 | Orionlaan 112        |         | 1223 AK                   | HILVERSUN     | 1                                   |      |              |                          |   |
| 19                                                                        | 22814787                                                                                     | Baar                                   | Ingrid                                                                                                    |             |                | 2-1         | 1-1956  | Celsiuslaan 31       |         | 1222 LP                   | HILVERSUM     | 1                                   |      |              |                          |   |
| 20                                                                        | 23/1/521                                                                                     | Baar                                   | Isha                                                                                                    |             | van            | 6           | -3-1993 | Orionlaan 112        |         | 1223 AK                   | HILVERSUN     | 1                                   |      |              |                          | _ |
| 21                                                                        | 23/1/505                                                                                     | Baar                                   | Karin                                                                                                    |             | van            | 2-1         | 1-1960  | Orioniaan 112        | 1.50    | 1223 AK                   | HILVERSUN     | Л                                   |      |              |                          |   |
| 22                                                                        | 20485510                                                                                     | Baat                                   | Daniei                                                                                                    |             | de             | 0           | 4 4050  | Anthony Fockerstraa  | 11 58   | 1403 VS                   | BUSSUM        |                                     |      |              |                          |   |
| 23                                                                        | 13290000                                                                                     | Bakker                                 | Manigua                                                                                                    |             |                | 21          | 6 1070  | Spijkerstraat fu     |         | 1402 RE                   | NAARDEN       |                                     |      |              |                          |   |
| 24                                                                        | 12030029                                                                                     | Bakker Mojier                          | Motio                                                                                                    |             |                | 21          | 0 10/4  | Simulation 17        |         | 1411 VK                   | NAARDEN       | _                                   |      |              |                          |   |
| 25                                                                        | 24044700                                                                                     | Bannenhern                             | lenne                                                                                                    |             |                | 10          | 5.2000  | Wieentetraat 44      |         | 1402 TW                   | BUSSUM        |                                     |      |              |                          | - |
| 20                                                                        | 26449641                                                                                     | Bannenberg                             | Mikkel                                                                                                    |             |                | 4           | 7-1994  | Wisentstraat 44      |         | 1402 TW                   | BUSSUM        | _                                   |      |              |                          |   |
|                                                                           |                                                                                              | Controllery                            | initiation in the second second secon |             |                |             |         | THOUSAGE TH          |         |                           | 00000         |                                     |      |              |                          |   |
| 28                                                                        | 22019707                                                                                     | Barneveld                              | Brian                                                                                                    |             | van            | 6           | 5-1972  | Van Limburg Stirum   | laan 53 | 1411 BN                   | NAARDEN       |                                     |      |              |                          |   |
| 29                                                                        | 19144520                                                                                     | Barneveld                              | Marc                                                                                                    |             | van            | 18-1        | 1-1975  | Van Limburg Stirum   | laan 71 | 1411 BN                   | NAARDEN       |                                     |      |              |                          |   |
| 30                                                                        | 24243043                                                                                     | Barneveld                              | Marnix                                                                                                    |             | van            | 5           | 6-1999  | Van Limburg Stirum   | laan 53 | 1411 BN                   | NAARDEN       |                                     |      |              |                          |   |
| 31                                                                        | 23004096                                                                                     | Barneveld                              | Noelle                                                                                                    |             | van            | 29-1        | 2-1997  | Van Limburg Stirum   | laan 53 | 1411 BN                   | NAARDEN       |                                     |      |              |                          |   |
| 32                                                                        | 25387154                                                                                     | Bax                                    | David                                                                                                    |             |                | 4           | 2-1996  | Meidoornstraat 8     |         | 1402 CN                   | BUSSUM        |                                     |      |              |                          |   |
| 33                                                                        | 26485478                                                                                     | Bax                                    | Ruben                                                                                                    |             |                | 25          | 9-1998  | Meidoornstraat 8     |         | 1402 CN                   | BUSSUM        |                                     |      |              |                          |   |
| 34                                                                        | 24161020                                                                                     | Beek                                   | Corry                                                                                                    |             | van            | 27-         | 2-1962  | Spoorlaan 4          |         | 1406 ST                   | BUSSUM        |                                     |      |              |                          |   |
| 35                                                                        | 25164120                                                                                     | Beek                                   | Edmee                                                                                                    |             | van            | 9           | 9-1996  | Spoorlaan 4          |         | 1406 ST                   | BUSSUM        |                                     |      |              |                          |   |
| 36                                                                        | 23930179                                                                                     | Beek                                   | Oscar                                                                                                    |             | van            | 17-1        | 2-1993  | Spoorlaan 4          |         | 1406 ST                   | BUSSUM        |                                     |      |              |                          | 2 |
| 27                                                                        | 10620621                                                                                     | Blad2 Blad3                            | Mim                                                                                                    |             |                | 14.         | 3.10/0  | Van Richeerketraat   | 8       | 1403 X I                  | RUSSUM        |                                     | _    |              |                          |   |
| Ger                                                                       | eed                                                                                          | The second second second second second |                                                                                                    |             |                |             |         |                      |         |                           |               |                                     |      | 100%         | ) 🕡                      | • |

 JADE safety&security B.V.
 T: 030-2250 500
 KvK: 16039021

 Vlierlaan 5
 F: 030-2250 514
 Rabobank: 1217.11.757

 3735 KT BOSCH EN DUIN
 E: info@jade-bv.nl
 BTW: NL0046.77.286.B.01

 NEDERLAND
 I: www.jade-bv.nl
 Leveringsvoorwaarden: zie website

Pagina 31 van 43

Het import programma bevindt zich op de geleverde CD-Rom. Plaats deze in de leeseenheid voor de CD-Rom. U ziet onderstaand scherm.

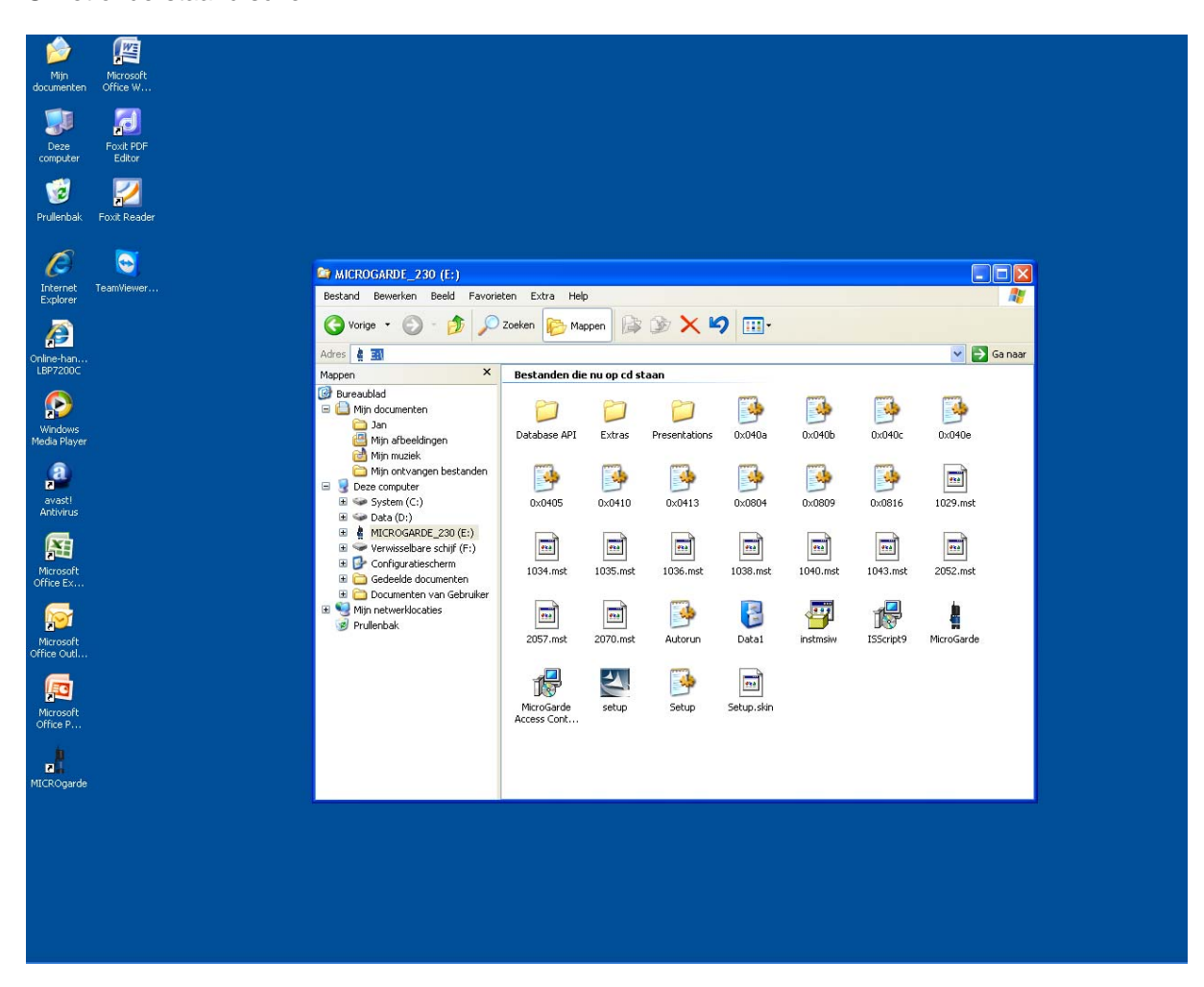

Dubbelklik op Map Extras -> Map Software -> Map Import Tool

JADE safety&security B.V. Vlierlaan 5 3735 KT BOSCH EN DUIN NEDERLAND T: 030-2250 500 F: 030-2250 514 E: info@jade-bv.nl I : www.jade-bv.nl KvK: 16039021 Rabobank: 1217.11.757 BTW: NL0046.77.286.B.01 Leveringsvoorwaarden: zie website

Pagina 32 van 43

# SECURITY & JADE

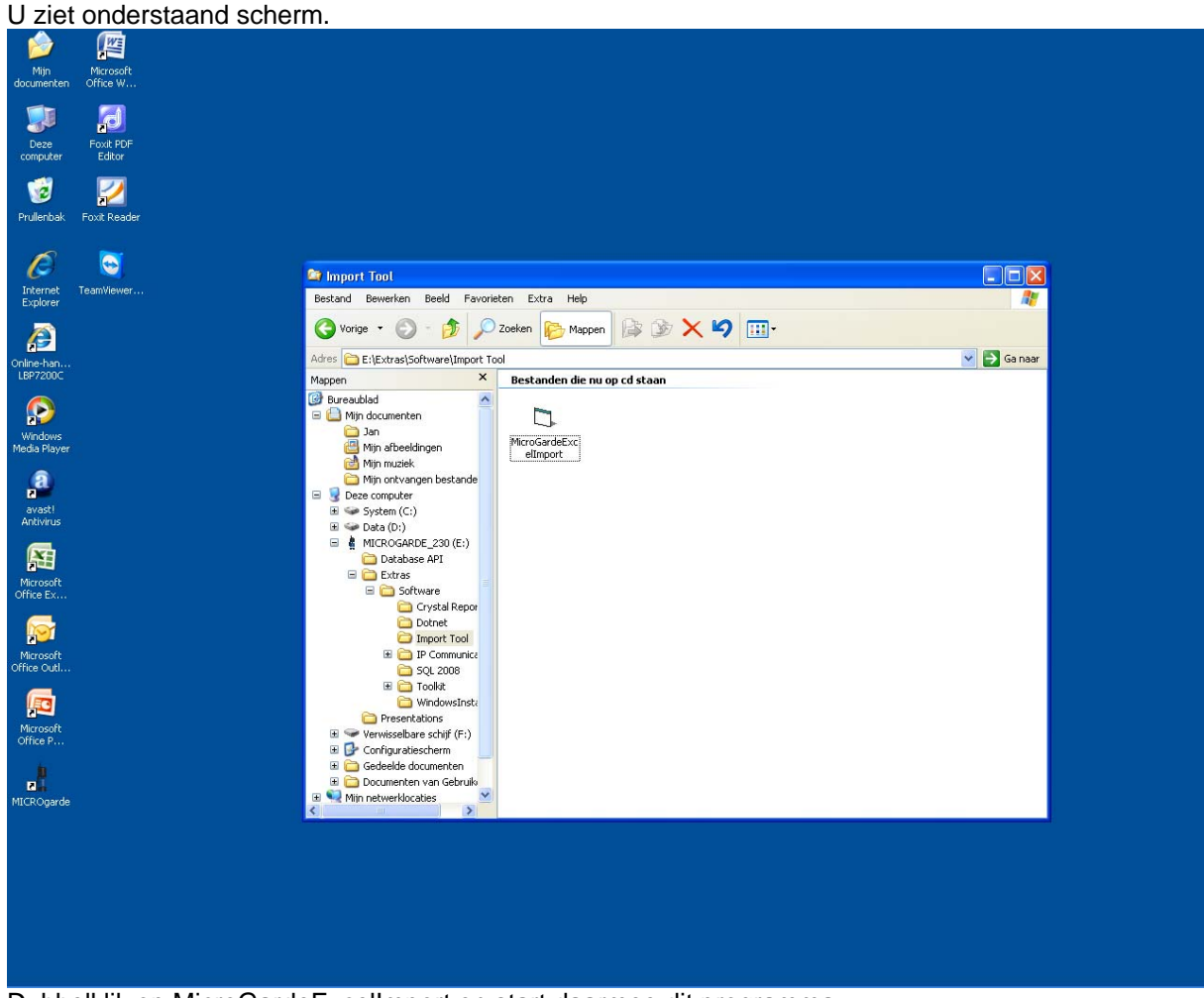

Dubbelklik op MicroGardeExcelImport en start daarmee dit programma.

| JADE safety&security B.V. |  |
|---------------------------|--|
| Vlierlaan 5               |  |
| 3735 KT BOSCH EN DUIN     |  |
| NEDERLAND                 |  |

T: 030-2250 500 F: 030-2250 514 E: info@jade-bv.nl I : www.jade-bv.nl KvK: 16039021 Rabobank: 1217.11.757 BTW: NL0046.77.286.B.01 Leveringsvoorwaarden: zie website

Pagina 33 van 43

| U ziet onderstaand scherm.                    |                                                                                                    |             |
|-----------------------------------------------|----------------------------------------------------------------------------------------------------|-------------|
| Min Microsoft<br>documenten Office W          |                                                                                                    |             |
| Deze Foult PDF<br>Computer Editor             |                                                                                                    |             |
| Prulenbak Foxit Reader                        |                                                                                                    |             |
| Internet<br>Forboar                           |                                                                                                    |             |
| Crime-han                                     |                                                                                                    |             |
| LB-7200C                                      |                                                                                                    |             |
| Precia Hayer                                  | TDSi MicroGarde Importer                                                                             |             |
| Antivirus<br>Microsoft                        | Spreadsheet File: D:Vimport Clubleden/Woorbeeld importeren in MicroGarde.xls Spreadsheet Name: Blad1 |             |
| Office Ex                                     | Name order FirstName LastName 💌                                                                      |             |
| office Out                                    | Import                                                                                               |             |
| Microsoft<br>Office P                         |                                                                                                    |             |
| MICROparde                                    |                                                                                                    |             |
|                                               |                                                                                                    |             |
| 🛃 start 🔰 🕫 🖉 🖬 🖻 🗑 🐼 🝽                       |                                                                                                    | 🍪 💓 10:07   |
| 🔯 Handleiding importere 🐚 TDSi MicroGarde Imp |                                                                                                    | a 19-5-2010 |

Vul in het veld **Spreadsheet File** het pad en de naam van het opgeslagen Excel bestand aaneengesloten in.

In dit voorbeeld is het pad: D:\Import Clubleden\

En de bestandsnaam is: Voorbeeld importeren in MicroGarde.xls

Denk om de backslash tussen de mappen en het bestand!

Laat bij **Spreadsheet Name** de naam van **Blad1** staan, tenzij u het bestand op een ander blad van het Excel-bestand heeft staan.

Laat bij Name order de omschrijving FirstName LastName staan.

(deze mogelijkheid is aanwezig in geval u deze kolommen heeft omgedraaid, maar deze kunt u beter in Excell in de juiste volgorde zetten)

Klik op **Import** en het programma zal het ledenbestand vanuit Excel importeren naar de SQL-database, die door de MicroGarde software wordt gebruikt om gegevens op te slaan.

| JADE safety&security B.V. | T: 030-2250 500    | KvK: 16039021                     |
|---------------------------|--------------------|-----------------------------------|
| Vlierlaan 5               | F: 030-2250 514    | Rabobank: 1217.11.757             |
| 3735 KT BOSCH EN DUIN     | E: info@jade-bv.nl | BTW: NL0046.77.286.B.01           |
| NEDERLAND                 | I : www.jade-bv.nl | Leveringsvoorwaarden: zie website |
|                           |                    |                                   |

Pagina 34 van 43

# SECURITY & JADE

| U ziet onderstaand scherm.           |                                                                              |
|--------------------------------------|------------------------------------------------------------------------------|
| Min Microsoft<br>documenten Office W |                                                                              |
| Deze Foxk POF<br>computer Editor     |                                                                              |
| Prulenbak Foxt Reader                |                                                                              |
| Treenet TeamViewer                   |                                                                              |
| College-han<br>LSP7200C              |                                                                              |
|                                      | TDSi MicroGarde Importer                                                     |
| Windows<br>Media Player              | Spreadsheet File: D:\Import Clubleden\Voorbeeld importeren in MicroGarde.xls |
| 2                                    | Spreadsheet Name:  Blad1                                                     |
| avasti<br>Antivirus                  | Name order FirstName LastName                                                |
| Recosoft<br>Office Ex                | Complete. 403 rows imported.                                                 |
| Microsoft<br>Office Out              | Close                                                                        |
| Marcosit.<br>Office P                |                                                                              |
| 2<br>MCROparde                       |                                                                              |
|                                      |                                                                              |
|                                      |                                                                              |
|                                      |                                                                              |
|                                      |                                                                              |

In dit geval zijn dus 403 leden geïmporteerd. Klik op **Close** om het import-programma af te sluiten.

| JADE safety&security B.V. | T: 030-2250 500    | KvK: 16039021                     |
|---------------------------|--------------------|-----------------------------------|
| /lierlaan 5               | F: 030-2250 514    | Rabobank: 1217.11.757             |
| 3735 KT BOSCH EN DUIN     | E: info@jade-bv.nl | BTW: NL0046.77.286.B.01           |
| NEDERLAND                 | I : www.jade-bv.nl | Leveringsvoorwaarden: zie website |
|                           |                    |                                   |

Pagina 35 van 43

#### 8. Setting up controller with new IP address

JADE S&S is niet verantwoordelijk voor de instellingen van de IP-module of voor de verbinding met uw PC/laptop of uw LAN/WAN. Dit vereist namelijk specifieke kennis van uw hardware en uw netwerk, en dit valt buiten onze competentie. Daarom geven wij hieronder slechts algemene instructies, zoals die ons door de fabrikant zijn aangereikt.

#### Setting Up Controller With New IP Address

- 1. Change your PC/Laptop to the default range of your Lantronix unit
- i) Click on START/ Control Panel / Network Connections
- ii) Right Click on Local Area Connection / select Properties

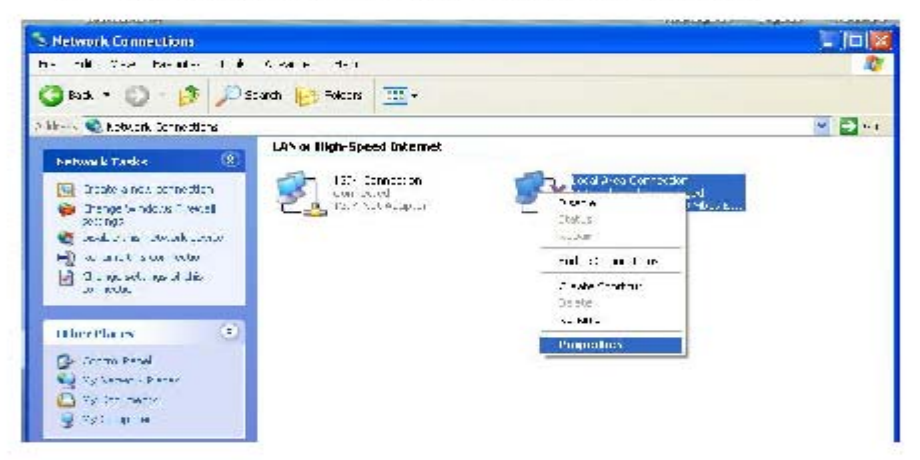

#### iii) Click on Internet Protocol (TCP/IP) / Properties

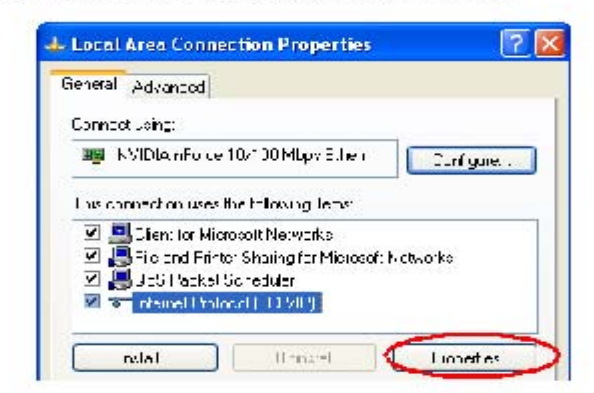

 On the next screen change the IP Address to 169.254.1.1 and Subnet Mask to 255.255.0.0 then click OK and Close

|                           | Davis 00 10        |                                   |
|---------------------------|--------------------|-----------------------------------|
| NEDERLAND                 | I : www.jade-bv.nl | Leveringsvoorwaarden: zie website |
| 3735 KT BOSCH EN DUIN     | E: info@jade-bv.nl | BTW: NL0046.77.286.B.01           |
| Vlierlaan 5               | F: 030-2250 514    | Rabobank: 1217.11.757             |
| JADE safety&security B.V. | T: 030-2250 500    | KvK: 16039021                     |
|                           |                    |                                   |

Pagina 36 van 43

| nu cariget L'aellings asugnet :<br>le capebilly, Otherwice, you nee<br>eleptrocuete III aetroga | eulottencelly. Eyo u betwork supports<br>dito sek your network administrator for |
|-------------------------------------------------------------------------------------------------|----------------------------------------------------------------------------------|
| 🔿 Obtain an IF aodress automa                                                                   | stically                                                                         |
| C ve the following IP address                                                                   | •                                                                                |
| IP address:                                                                                     | 169 254 . 1 . 1                                                                  |
| Subnol mask                                                                                     | 255 255 . 0 . 0                                                                  |
| Default gateway                                                                                 |                                                                                  |
| 🗇 Ciblain DNS server address o                                                                  | astomatically                                                                    |
| L so the following DNS carva                                                                    | a oddressos                                                                      |
| I felened L'NG server:                                                                          |                                                                                  |
| Aller ale DNS verver.                                                                           |                                                                                  |
|                                                                                                 |                                                                                  |

v) Turn on your controller

#### 2. Setting up the Lantronix Module

i) On your desktop, click START / All Programs / Lantronix / DeviceInstaller then DeviceInstaller again

(Please note IF any message appears with regards to a tutorial please click on No then OK to next message)

The following screen appears. XPort -03 should be **black** type IF XPort-03 appears as **red** type or nothing appears at all then click on **Search**.

| JADE safety&security B.V. | T: 030-2250 500    | KvK: 16039021                     |
|---------------------------|--------------------|-----------------------------------|
| Vlierlaan 5               | F: 030-2250 514    | Rabobank: 1217.11.757             |
| 3735 KT BOSCH EN DUIN     | E: info@jade-bv.nl | BTW: NL0046.77.286.B.01           |
| NEDERLAND                 | l : www.jade-bv.nl | Leveringsvoorwaarden: zie website |
|                           |                    |                                   |

Pagina 37 van 43

| Lentrombiller reinstaller 4.1.0.0 |       |        |     |         |             | - E  |
|-----------------------------------|-------|--------|-----|---------|-------------|------|
| is crimer when when when          |       |        |     |         |             |      |
| 🔑 🍓 🤮                             |       |        |     |         |             |      |
| 🛯 🏦 yanis Dain Tanini             | fig - | 1.11.1 | 6.0 | Perm    | In the late | = te |
| 🗄 🏚 Lees a te Londeor (1026) s.4  | 🔿 (NT |        |     | 1.0.901 | 112600      | 89   |
| 8 <b>.0</b> •                     |       |        |     |         |             |      |
|                                   |       |        |     |         |             |      |
|                                   |       |        |     |         |             |      |
|                                   |       |        |     |         |             |      |
|                                   |       |        |     |         |             |      |

- ii) Once XPort -03 is highlighted (as per previous screen shot) click on Assign IP on the top right corner
- Make sure Assign a Specific IP Address is selected before clicking on Next

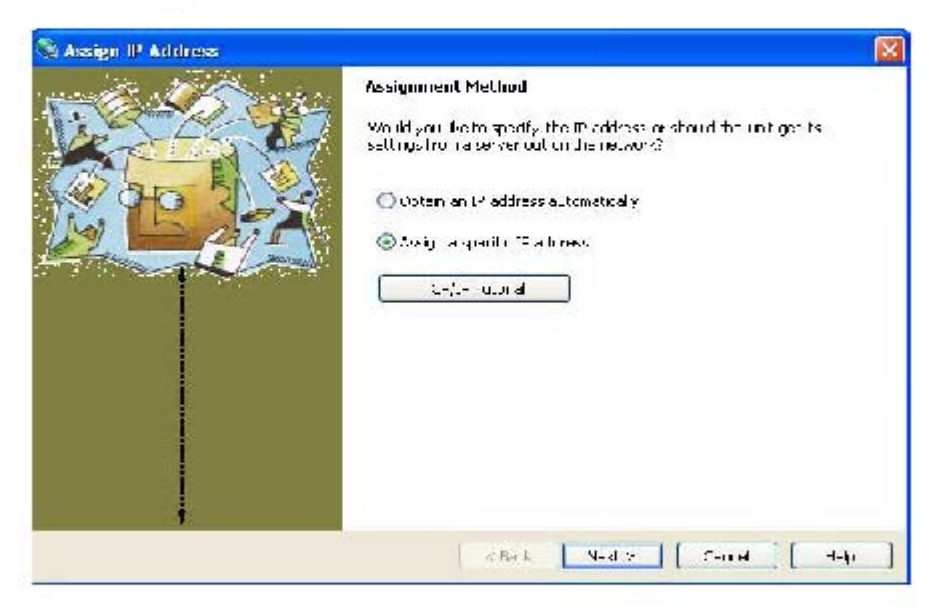

| DE safety&security B.V. | T: 030-2250 500    | KvK: 16039021                     |
|-------------------------|--------------------|-----------------------------------|
| erlaan 5                | F: 030-2250 514    | Rabobank: 1217.11.757             |
| 35 KT BOSCH EN DUIN     | E: info@jade-bv.nl | BTW: NL0046.77.286.B.01           |
| DERLAND                 | I : www.jade-bv.nl | Leveringsvoorwaarden: zie website |
|                         |                    |                                   |

Pagina 38 van 43

JA Vli 37 NE

iv) On the next screen enter the new / required IP Address and the Subnet Mask

| S Assign IP Address |                                                                                                    |                                                               |                                                                               |                                                                           |                                                     |
|---------------------|----------------------------------------------------------------------------------------------------|---------------------------------------------------------------|-------------------------------------------------------------------------------|---------------------------------------------------------------------------|-----------------------------------------------------|
|                     | IP Settings<br>Pease Tin (Le IP<br>Treschort withe<br>of for conserve, the<br>Impossible for your<br>decuptio | autress, s<br>filedina i<br>marett va<br>device to<br>1/19.27 | uunet, ardigat<br>tematically asy<br>uosin any offi<br>communicate,<br>4.cl/c | eway Diaskiji .<br>Hu typs, bur ok<br>he helos fielder<br>and can cause r | una devide.<br>ense kanfy<br>nor maliant<br>natwork |
|                     | 'ı brət məss:<br>Dəfəri if gətrway                                                                            | 0 2,0,0                                                       | 5.11.11                                                                       |                                                                           |                                                     |
| *                   |                                                                                                    | Badi                                                          | Nax: >                                                                        | Canto                                                                     | Hd:                                                 |

- v) Once correct IP has been entered click on Next then on next screen Assign
- vi) You will see an error appear. This is just a warning that the address you are moving the Module to, is in another range.
- vii) Click OK to accept these messages.
- viii) Once you can see Completed Successfully, click on Finish

| JADE safety&security B.V. | T: 030-2250 500    | KvK: 16039021                     |
|---------------------------|--------------------|-----------------------------------|
| Vlierlaan 5               | F: 030-2250 514    | Rabobank: 1217.11.757             |
| 3735 KT BOSCH EN DUIN     | E: info@jade-bv.nl | BTW: NL0046.77.286.B.01           |
| NEDERLAND                 | I : www.jade-bv.nl | Leveringsvoorwaarden: zie website |
|                           |                    |                                   |

Pagina 39 van 43

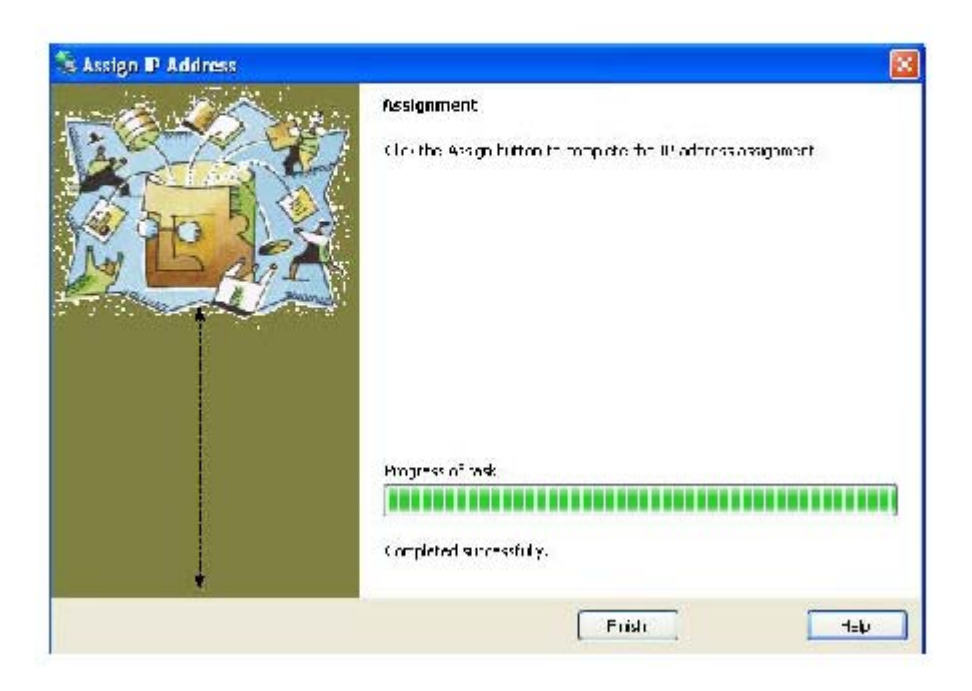

ix) You will be taken back to the Lantronix screen and the new IP you have set should now be showing

JADE safety&security B.V. Vlierlaan 5 3735 KT BOSCH EN DUIN NEDERLAND T: 030-2250 500 F: 030-2250 514 E: info@jade-bv.nl I : www.jade-bv.nl KvK: 16039021 Rabobank: 1217.11.757 BTW: NL0046.77.286.B.01 Leveringsvoorwaarden: zie website

Pagina 40 van 43

### 9. Referentielijst JADE toegangscontrole bij tennisverenigingen

| Nr. | Tennisvereniging                        | Plaats          |
|-----|-----------------------------------------|-----------------|
| 1   | Tennisvereniging LTC Sla Raak           | Winschoten      |
| 2   | Tennisvereniging De Kamp                | Cothen          |
| 3   | Tennisvereniging Sint Tunnis            | Sint Anthonis   |
| 4   | Tennisvereniging TVK                    | Kudelstaart     |
| 5   | Tennisvereniging BAS                    | Biddinghuizen   |
| 6   | Tennisvereniging De Heksenwiel          | Breda           |
| 7   | Tennisvereniging Bosch en Duin          | Bosch en Duin   |
| 8   | Tennisvereniging Elckerlyc              | Purmerend       |
| 9   | Tennisvereniging ATC Dronten            | Dronten         |
| 10  | Tennisvereniging Smash                  | Bergen op Zoom  |
| 11  | Tennisvereniging HLTC                   | Fluitenberg     |
| 12  | Tennisvereniging Lockhorst              | Leusden         |
| 13  | Tennisvereniging Raoktum                | Sprang Capelle  |
| 14  | Tennisvereniging Wijdewormer            | Wijdewormer     |
| 15  | Tennisvereniging Smash                  | Borne           |
| 16  | Tennisvereniging T' Gouwtje             | Abbekerk        |
| 17  | Tennisvereniging TEBO                   | Heinkenszand    |
| 18  | Tennisvereniging Tonido                 | Baarlo          |
| 19  | Tennisvereniging Duivecate              | Nijverdal       |
| 20  | Tennisvereniging 't Schilt              | Woudenberg      |
| 21  | Tennisvereniging De Harremaat           | Voorthuizen     |
| 22  | Tennisvereniging Columbae               | Duiven          |
| 23  | Tennisvereniging DLTC                   | Deventer        |
| 24  | Tennisvereniging Boskoop                | Boskoop         |
| 25  | Tennisclub Bemmel                       | Bemmel          |
| 26  | Tennisvereniging Poortugaal             | Poortugaal      |
| 27  | Tennisvereniging de Wiel                | Schravenmoer    |
| 28  | Tennisvereniging Tautenburg             | Maartensdijk    |
| 29  | Tennisvereniging Zaanstad Zuid          | Zaandam         |
| 30  | Tennisvereniging Het Vennewater         | Heiloo          |
| 31  | Tennisvereniging L.T.C. Achter de Bogen | Drunen          |
| 32  | Tennisvereniging Befair                 | Waddinxveen     |
| 33  | Tennisvereniging De Rackets             | Zevenaar        |
| 34  | Tennisvereniging De Boekhorst           | Noordwijkerhout |
| 35  | Tennisvereniging Blerick                | Venlo           |
| 36  | Tennisvereniging VEGO                   | Apeldoorn       |
| 37  | Tennisvereniging Westerveld             | s-Graveland     |
| 38  | Tennisvereniging TIOS                   | Sleeuwijk       |
| 39  | Tennisvereniging Ter Weijde             | Culemborg       |
| 40  | Tennisvereniging AMVJ                   | Amstelveen      |

| JADE safety&security B.V. | T: 030-2250 500    | KvK: 1603902 <sup>-</sup>           |
|---------------------------|--------------------|-------------------------------------|
| Vlierlaan 5               | F: 030-2250 514    | Rabobank: 1217.11.757               |
| 3735 KT BOSCH EN DUIN     | E: info@jade-bv.nl | BTW: NL0046.77.286.B.0 <sup>4</sup> |
| NEDERLAND                 | l : www.jade-bv.nl | Leveringsvoorwaarden: zie website   |
|                           |                    |                                     |

Pagina 41 van 43

#### Vervolg referentielijst

| Nr. | Tennisvereniging                                       | Plaats            |
|-----|--------------------------------------------------------|-------------------|
| 41  | Tennisvereniging LTC Rhoon                             | Rhoon             |
| 42  | Tennisvereniging LTV Vianen                            | Vianen            |
| 43  | Jachthaven Gemeente Culemborg                          | Culemborg         |
| 44  | Watersportvereniging De Helling                        | Culemborg         |
| 45  | Tennisvereniging Cromwyck                              | Woerden           |
| 46  | Tennisvereniging Ter Spille                            | Olst              |
| 47  | Tennisvereniging Waalrese LTV                          | Waalre            |
| 48  | Tennis club Echt                                       | Echt              |
| 49  | Tennisvereniging VLTV Vinkeveen                        | Vinkeveen         |
| 50  | Tennisvereniging De Drie Posten                        | Bolsward          |
| 51  | Tennisvereniging Wapenveld                             | Wapenveld         |
| 52  | Tennisvereniging T.V. De Gooische Vallei               | Hilversum         |
| 53  | Tennisvereniging L.T.C. Vathorst                       | Amersfoort        |
| 54  | Tennis club Veendam                                    | Veendam           |
| 55  | Tennis club Cash                                       | Rijen             |
| 56  | Tennisvereniging Didam                                 | Didam             |
| 57  | Tennisvereniging Heer-Jan                              | Heerjansdam       |
| 58  | Tennisvereniging At Risk                               | Utrecht           |
| 59  | Tennisvereniging H.T.C. Son 2000                       | Son               |
| 60  | Tennisclub Langeraar                                   | Langeraar/Ter Aar |
| 61  | Tennis club Lawn Tennisclub Goirle                     | Goirle            |
| 62  | Golfvereniging te Son                                  | Son               |
| 63  | Tennis club H.L.T.C. "De Haarlemsche Lawn Tennis Club" | Haarlem           |
| 64  | Tennisvereniging De Hopbel                             | Schijndel         |
| 65  | Tennisvereniging Rapiditas                             | Nijmegen          |
| 66  | Tennisclub Delden                                      | Delden            |
| 67  | Tennisvereniging Almense Tennis Club                   | Almen             |
| 68  | Tennisvereniging Berg en Dal                           | Berg en Dal       |
| 69  | Tennisvereniging RTC De Laak                           | Rheden            |
| 70  | Tennis club Lawn Tennis Club Uden                      | Uden              |
| 71  | Tennisvereniging Malden                                | Malden            |
| 72  | Tennisvereniging LTV de Bijvanck                       | Blaricum          |
| 73  | Tennisvereniging Oosterplas                            | 's-Hertogenbosch  |
| 74  | Tennisvereniging Grouw                                 | Grouw             |
| 75  | Tennis club Panta Rhei                                 | Limbricht         |
| 76  | Tennisvereniging Nieuwveen                             | Nieuwveen         |
| 77  | Tennisvereniging De Broekhoek                          | Heesch            |
| 78  | Tennis club Park Braband                               | Schalkhaar        |
| 79  | Tennisvereniging A.T.C. 't Veldje                      | Ammerstol         |
| 80  | Tennisvereniging Naarden                               | Naarden           |

| JADE safety&security B.V. | T: 030-2250 500    | KvK: 16039021                       |
|---------------------------|--------------------|-------------------------------------|
| Vlierlaan 5               | F: 030-2250 514    | Rabobank: 1217.11.757               |
| 3735 KT BOSCH EN DUIN     | E: info@jade-bv.nl | BTW: NL0046.77.286.B.01             |
| NEDERLAND                 | I : www.jade-bv.nl | _ Leveringsvoorwaarden: zie website |
|                           |                    |                                     |

Pagina 42 van 43

### Vervolg referentielijst

| Nr. | Tennisvereniging                              | Plaats             |
|-----|-----------------------------------------------|--------------------|
| 81  | Tennis club Maasniel                          | Roermond           |
| 82  | Tennisvereniging De Klappers                  | Krabbendijke       |
| 83  | Tennisvereniging T.O.E.G                      | Rotterdam          |
| 84  | Tennisvereniging Juliana                      | Hoorn              |
| 85  | Tennisvereniging W.T.T. Wouw                  | Wouw               |
| 86  | Tennisclub Zwaanshoek                         | Zwaanshoek         |
| 87  | Tennisvereniging L.T.C. Doetinchem            | Doetinchem         |
| 88  | Tennisvereniging Tennisvereniging Tendo       | Dorst              |
| 89  | Tennis club Lichtenvoordse Tennis Club De Kei | Lichtenvoorde      |
| 90  | Tennisvereniging Assumburg                    | Heemskerk          |
| 91  | Tennisvereniging De Hoef                      | Heesch             |
| 92  | Tennisclub Volkel                             | Volkel             |
| 93  | Tennisvereniging De Does                      | Giesbeek           |
| 94  | Tennisvereniging L.T. Kockengen               | Kockengen          |
| 95  | Tennis Club Boekel                            | Boekel             |
| 96  | Tennisvereniging Larsheim                     | Leersum            |
| 97  | Baarnse Lawn Tennisclub                       | Baarn              |
| 98  | Tennisvereniging De Doelen                    | Culemborg          |
| 99  | Tennisvereniging Joure                        | Joure              |
| 100 | RTC De Laak                                   | Rheden             |
| 101 | ATC 't Veldje                                 | Gouda              |
| 102 | TVKL Tennisvereniging Krimpen a/d Lek         | Krimpen aan de lek |
| 103 | TV De Hoop                                    | Noordhoek          |
| 104 | TV Maasdriel                                  | Kerkdriel          |
| 105 | B.A.S.                                        | Biddinghuizen      |
| 106 | LTV Lockhorst                                 | Leusden            |
| 107 | TV 't Stort                                   | Amersfoort         |
| 108 | TC Alkmaar                                    | Alkmaar            |
| 109 | Krommenieër LTV                               | Krommenie          |
| 110 | LTV Leusden                                   | Leusden            |
| 111 | Wezepse TC                                    | Wezep              |
| 112 | TV Vep                                        | Woerden            |
| 113 | Waalrese LTV                                  | Waalre             |
| 114 | LTV De Doordraaiers                           | Houten             |
| 115 | Benthuizer TC                                 | Benthuizen         |
| 116 |                                               |                    |
| 117 |                                               |                    |
| 118 |                                               |                    |
| 119 |                                               |                    |
| 120 |                                               |                    |

| JADE safety&security B.V. | T: 030-2250 500    | KvK: 16039021                     |
|---------------------------|--------------------|-----------------------------------|
| Vlierlaan 5               | F: 030-2250 514    | Rabobank: 1217.11.757             |
| 3735 KT BOSCH EN DUIN     | E: info@jade-bv.nl | BTW: NL0046.77.286.B.01           |
| NEDERLAND                 | l : www.jade-bv.nl | Leveringsvoorwaarden: zie website |

### SAFETY & JADE SECURITY JADE

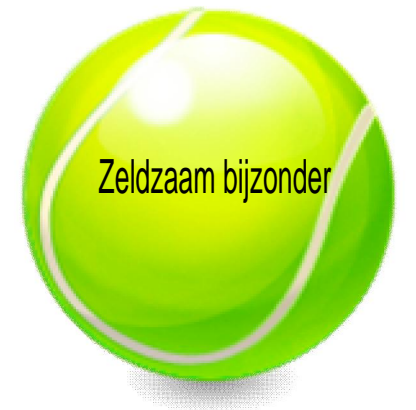

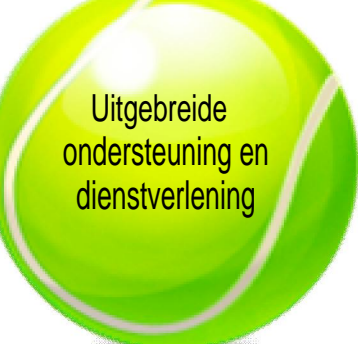

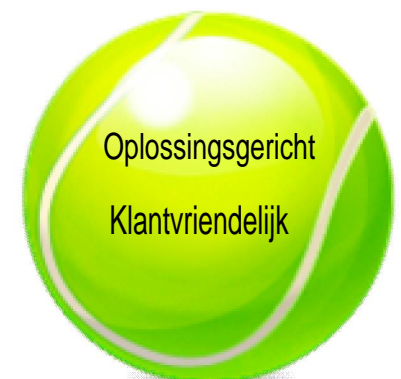

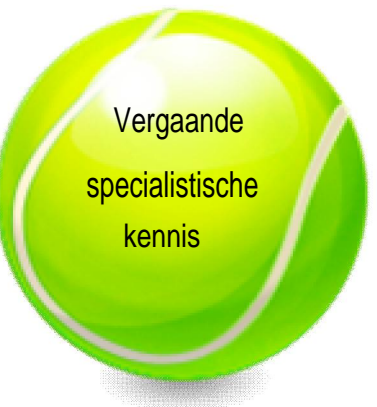

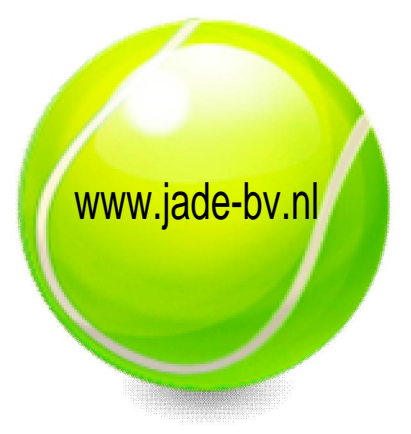

T: 030-2250500 F: 030-2250514 E: info@jade-bv.nl I : www.jade-bv.nl